## **User Manual**

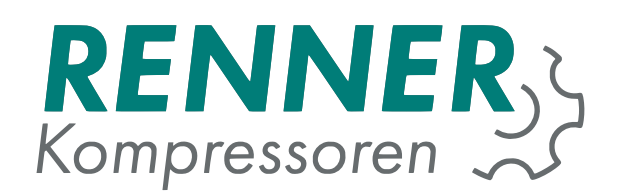

# **Rennertronic Plus Touch**

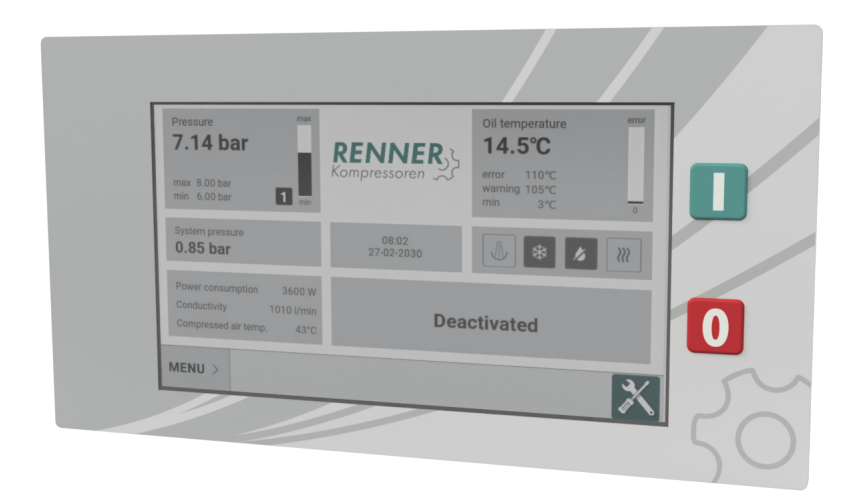

# Before starting the controller, read and follow the manual carefully!

RENNER GmbH Kompressoren Emil-Weber Str. 32 D-74363 Güglingen Tel: +49 (0)7135 931 93 0 Fax: +49 (0)7135 931 93 50 info@renner-kompressoren.de www.renner-kompressoren.de

**EN** 

## Contents

| 1. | Safet | Safety 9       |                                                  |    |  |
|----|-------|----------------|--------------------------------------------------|----|--|
| 2. | User  | r Interface 10 |                                                  |    |  |
|    | 2.1.  | Buttons        |                                                  | 10 |  |
|    | 2.2.  | Main Vie       | ew                                               | 10 |  |
|    |       | 2.2.1.         | Net pressure tile                                | 11 |  |
|    |       | 2.2.2.         | System pressure tile + BLCO status               | 12 |  |
|    |       | 2.2.3.         | Time and date tile                               | 12 |  |
|    |       | 2.2.4.         | State of miscellaneous compressor functions tile | 13 |  |
|    |       | 2.2.5.         | Compressor information additional fields tile    | 14 |  |
|    |       | 2.2.6.         | Compressor state tile                            | 15 |  |
|    |       | 2.2.7.         | Status bar                                       | 16 |  |
|    |       | 2.2.8.         | Sliding menu                                     | 18 |  |
|    | 2.3.  | Statistic      | S                                                | 18 |  |
|    |       | 2.3.1.         | Fault memory                                     | 19 |  |
|    |       | 2.3.2.         | Utilisation                                      | 20 |  |
|    |       | 2.3.3.         | Error counter                                    | 20 |  |
|    |       | 2.3.4.         | Charts                                           | 21 |  |
|    |       | 2.3.5.         | Sensors                                          | 22 |  |
|    | 2.4.  | BLCO (I        | Network operation menu)                          | 22 |  |
|    | 2.5.  | Main se        | ttings menu                                      | 22 |  |
|    |       | 2.5.1.         | Pressure settings                                | 24 |  |
|    |       | 2.5.2.         | Operation parameters                             | 25 |  |
|    |       | 2.5.           | 2.1. System pressure related                     | 26 |  |
|    |       | 2.5.           | 2.2. Control timings                             | 27 |  |
|    |       | 2.5.           | 2.3. Drain configuration                         | 28 |  |
|    |       | 2.5.           | 2.4. Fan configuration                           | 29 |  |
|    |       | 2.5.           | 2.5. Dryer configuration                         | 30 |  |
|    |       | 2.5.           | 2.6. Frost protection                            | 30 |  |
|    |       | 2.5.3.         | Schedule                                         | 31 |  |
|    |       | 2.5.4.         | Baseload Changeover                              | 33 |  |
|    |       | 2.5.5.         | Remote control                                   | 36 |  |
|    |       | 2.5.6.         | Display                                          | 39 |  |
|    |       | 2.5.           | .6.1. Units                                      | 39 |  |
|    |       | 2.5.           | .6.2. Time and Date                              | 40 |  |
|    |       | 2.5.           | .6.3. Language                                   | 41 |  |
|    |       | 2.5.7.         | Service data                                     | 41 |  |
|    |       | 2.5            | 7.1. General Maintenance settings                | 42 |  |
|    |       | 2.5.           | 7.2. Counter settings                            | 43 |  |
|    |       | 2.5.8.         | I/O configuration                                | 43 |  |
|    |       |                |                                                  | .0 |  |

|    |            | 2.5.8.1. Digital input configuration                                           | 44       |
|----|------------|--------------------------------------------------------------------------------|----------|
|    |            | 2.5.8.2. Digital output configuration                                          | 45       |
|    |            | 2.5.8.3. Analog input configuration                                            | 46       |
|    |            | 2.5.8.4. Analog output configuration                                           | 47       |
|    |            | 2.5.9. Network settings                                                        | 48       |
|    |            | 2.5.10. Frequency converter                                                    | 50       |
|    |            | 2.5.11. Factory settings                                                       | 51       |
|    |            | 2.5.11.1. Temperatures                                                         | 52       |
|    |            | 2.5.11.2. Pressure settings                                                    | 53       |
|    |            | 2.5.11.3. Frequency converter                                                  | 54       |
|    |            | 2.5.11.4. Running hour counter                                                 | 56       |
|    |            | 2.5.11.5. Compressor data                                                      | 57       |
|    |            | 2.5.11.6. IO Calibration                                                       | 58       |
|    |            | 2.5.11.7. Backup                                                               | 58       |
|    |            | 2.5.11.8. PIN codes                                                            | 59       |
|    |            | 2.5.12. Diagnostics                                                            | 60       |
|    | 2.6.       | Notifications                                                                  | 60       |
| 3. | Faults     | s and warnings                                                                 | 62       |
|    | 3.1.       | Critical faults                                                                | 62       |
|    | 3.2.       | FC critical faults                                                             | 62       |
|    | 3.3.       | Non-critical faults                                                            | 63       |
|    | 3.4.       | Recoverable faults                                                             | 63       |
|    | 3.5.       | Warnings                                                                       | 63       |
| 4. | Opera      | ation theory                                                                   | 65       |
|    | 4 1        | Start prerequisites                                                            | 65       |
|    | 4.2.       | Challenge response code authorization system                                   | 65       |
| -  | <u>.</u> . |                                                                                | ~~~      |
| 5. |            | tion setup                                                                     | 69<br>60 |
|    | 5.1.       |                                                                                | 69       |
|    |            | 5.1.1. Analog frequency converter setup                                        | 69       |
|    |            | 5.1.1.1. Analog frequency converter configuration - setup VFD type             | 69       |
|    |            | 5.1.1.2. Analog frequency converter configuration - DI setup                   | 69<br>70 |
|    |            | 5.1.1.3. Analog frequency converter configuration - DO setup                   | 70       |
|    |            | 5.1.1.4. Analog frequency converter configuration - AO setup                   | 70       |
|    |            | 5.1.1.5. Analog frequency converter configuration - VFD parameter modification | 71       |
|    |            | 5.1.2. Modbus frequency converter                                              | 71       |
|    |            | 5.1.2.1. Modbus frequency converter - setup VFD type                           | 71       |
|    |            | 5.1.2.2. Modbus frequency converter - serial configuration                     | 73       |
|    |            | 5.1.2.3. Analog frequency converter - setup VFD type                           | 74       |
|    | 5.2.       | BLCO setup                                                                     | 75       |
|    |            | 5.2.1. BLCO Master configuration                                               | 75       |

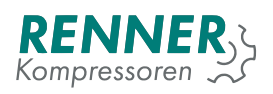

|      | 5.2.1.1. BLCO Master serial port configuration            | 75 |
|------|-----------------------------------------------------------|----|
|      | 5.2.1.2. BLCO Master pressure control input configuration | 76 |
|      | 5.2.1.3. BLCO Master BLCO net configuration               | 76 |
|      | 5.2.1.4. BLCO Master BLCO slave configuration             | 77 |
|      | 5.2.2. BLCO Slave configuration                           | 78 |
|      | 5.2.2.1. BLCO Slave serial configuration                  | 78 |
|      | 5.2.2.2. BLCO Slave pressure control selection            | 79 |
| 5.3. | Schedule                                                  | 80 |
| 5.4. | Drain                                                     | 83 |
| 5.5. | Fan                                                       | 84 |
| 5.6. | Dryer                                                     | 86 |
| 5.7. | Frost protection                                          | 87 |
| 5.8. | Build up monitor                                          | 88 |
| 5.9. | Software update                                           | 89 |
|      | 5.9.1. HMI update                                         | 89 |
|      | 5.9.1.1. Fallback HMI updater                             | 91 |
|      | 5.9.2. Main Controller update                             | 92 |
|      | 5.9.2.1. Fallback Main controller update                  | 92 |
|      |                                                           |    |

## **List of Tables**

| 1  | Miscellaneous symbols descriptions 13          |
|----|------------------------------------------------|
| 2  | Compressor state list                          |
| 2  | Compressor state list                          |
| 3  | Compressor service status                      |
| 4  | Pressure settings parameters                   |
| 5  | System pressure related settings parameters 26 |
| 5  | System pressure related settings parameters 27 |
| 6  | Control timings parameters                     |
| 7  | Control timings parameters                     |
| 8  | Drain configuration parameters                 |
| 9  | Fan configuration parameters                   |
| 10 | Dryer configuration parameters                 |
| 11 | Frost protection configuration parameters 31   |
| 12 | Baseload Changeover settings 1/3               |
| 13 | Baseload Changeover settings 2/3               |
| 14 | Baseload Changeover settings 3/3               |
| 15 | Remote control - start parameters              |
| 16 | Remote control - Pressure control              |
| 17 | Remote control - auto restart parameters       |
| 18 | Date and time parameters                       |

| <b>RENNER</b> , 2 | 1 |
|-------------------|---|
| Kompressoren 📈    |   |

| 19 | General maintenance parameters                  | 42 |
|----|-------------------------------------------------|----|
| 20 | Digital input configuration parameters          | 44 |
| 20 | Digital input configuration parameters          | 45 |
| 21 | Digital output configuration parameters         | 45 |
| 21 | Digital output configuration parameters         | 46 |
| 22 | Analog input 4-20mA configuration parameters    | 46 |
| 23 | Analog input RTD configuration parameters       | 46 |
| 24 | Analog input RTD configuration parameters       | 47 |
| 25 | Internal serial configuration parameters        | 48 |
| 25 | Internal serial configuration parameters        | 49 |
| 26 | Serial 2 configuration parameters               | 49 |
| 27 | Address configuration parameter                 | 50 |
| 28 | Frequency converter parameters                  | 51 |
| 29 | Factory settings temperature parameters         | 52 |
| 30 | Factory settings pressure parameters            | 53 |
| 31 | Factory settings frequency converter parameters | 54 |
| 32 | Factory settings frequency converter parameters | 55 |
| 33 | Factory settings frequency converter parameters | 56 |
| 34 | Factory settings hour counters parameters       | 57 |
| 35 | Factory settings compressor data parameters     | 57 |
| 36 | Backup menu                                     | 58 |
| 36 | Backup menu                                     | 59 |
| 37 | List of critical faults                         | 62 |
| 38 | List of FC critical faults                      | 62 |
| 39 | List of non-critical faults                     | 63 |
| 40 | List of recoverable faults                      | 63 |
| 41 | List of warnings                                | 63 |
| 41 | List of warnings                                | 64 |
| 42 | HMI Update messages                             | 90 |
| 42 | HMI Update messages                             | 91 |
| 43 | Main Controller Update messages                 | 92 |
| 44 | Main Controller Update messages                 | 92 |

## List of Figures

| 1 | Rennertronic Plus Touch main screen view | 10 |
|---|------------------------------------------|----|
| 2 | Net pressure tile                        | 11 |
| 3 | Net pressure diagram                     | 12 |
| 4 | System pressure tile                     | 12 |
| 5 | Time and date tile                       | 12 |
| 6 | Time and date tile with scheduler active | 13 |

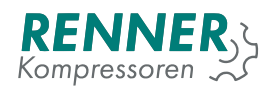

| -  |                                                | 10 |
|----|------------------------------------------------|----|
| /  |                                                | 13 |
| 8  |                                                | 14 |
| 9  |                                                | 14 |
| 10 |                                                | 15 |
| 11 |                                                | 15 |
| 12 |                                                | 16 |
| 13 |                                                | 16 |
| 14 | Compressor status pop-up                       | 17 |
| 15 |                                                | 18 |
| 16 |                                                | 19 |
| 17 | Fault memory menu                              | 19 |
| 18 | Utilisation menu                               | 20 |
| 19 | Error counter                                  | 20 |
| 20 | Charts                                         | 21 |
| 21 | Sensors                                        | 22 |
| 22 | Network menu with example devices              | 22 |
| 23 | Password input dialog                          | 23 |
| 24 | Main menu 1/2                                  | 23 |
| 25 | Main menu 2/2                                  | 24 |
| 26 | System pressure settings menu                  | 25 |
| 27 | Operation parameters menu                      | 26 |
| 28 | System pressure related settings               | 26 |
| 29 | Control timings menu                           | 27 |
| 30 | Control timings data input                     | 28 |
| 31 | Drain configuration menu                       | 28 |
| 32 | Fan configuration menu                         | 29 |
| 33 | Dryer configuration menu                       | 30 |
| 34 | Frost protection configuration menu            | 30 |
| 35 | Schedule menu 1 / 2                            | 31 |
| 36 | Schedule menu 2 / 2                            | 32 |
| 37 | Schedule menu - setting for channel 7          | 32 |
| 38 | Schedule menu - priorities for channel 7       | 33 |
| 39 | Baseload Changeover menu                       | 33 |
| 40 | Baseload Changeover menu setup 1/2             | 34 |
| 41 | Baseload Changeover menu setup 2/2             | 35 |
| 42 | Baseload Changeover menu - setting for slave 1 | 35 |
| 43 | Remote control menu                            | 36 |
| 44 | Remote control - Start control settings        | 37 |
| 45 | Remote control menu - Pressure control         | 37 |
| 46 | Remote control - Auto restart settings         | 38 |
| 47 | Display menu                                   | 39 |
| -  |                                                |    |

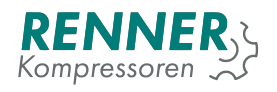

| 48 | Units configuration menu                       | 39 |
|----|------------------------------------------------|----|
| 49 | Date and time configuration menu               | 40 |
| 50 | Language selector menu                         | 41 |
| 51 | Service counter menu                           | 41 |
| 52 | General maintenance menu                       | 42 |
| 53 | Counter setup                                  | 43 |
| 54 | IO Configuration menu                          | 43 |
| 55 | Digital inputs configuration menu              | 44 |
| 56 | Digital output configuration menu              | 45 |
| 57 | Analog input configuration menu                | 46 |
| 58 | Analog output configuration menu               | 47 |
| 59 | Network settings configuration menu            | 48 |
| 60 | Network settings / serial parameters           | 48 |
| 61 | Network settings / serial parameters           | 49 |
| 62 | Network settings addres configuration          | 50 |
| 63 | Frequency converter menu                       | 50 |
| 64 | Factory settings menu                          | 51 |
| 65 | Factory settings temperature menu              | 52 |
| 66 | Factory settings pressure menu                 | 53 |
| 67 | Factory settings frequency converter menu 1/3  | 54 |
| 68 | Factory settings frequency converter menu 2/3  | 55 |
| 69 | Factory settings frequency converter menu 3/3  | 56 |
| 70 | Factory settings - Work counters               | 56 |
| 71 | Factory settings - Compressor Data             | 57 |
| 72 | Factory settings - IO Calibration              | 58 |
| 73 | Backup menu                                    | 58 |
| 74 | Factory settings - PIN codes                   | 59 |
| 75 | Diagnostics                                    | 60 |
| 76 | Example notification                           | 60 |
| 77 | Challenge response with hidden code            | 66 |
| 78 | Challenge response with example code           | 66 |
| 79 | Challenge response with permmission granted    | 67 |
| 80 | Challenge response with bad response           | 67 |
| 81 | Factory settings - Deauthorization button      | 68 |
| 82 | Analog frequency converter type setup          | 69 |
| 83 | Analog frequency converter Digital Input menu  | 70 |
| 84 | Analog frequency converter Digital Output menu | 70 |
| 85 | Analog frequency converter Analog Output menu  | 71 |
| 86 | Modbus frequency converter type setup          | 72 |
| 87 | Modbus frequency converter serial port         | 72 |
| 88 | Modbus frequency converter model               | 73 |

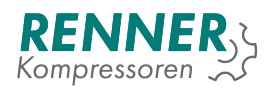

| 89  | Modbus frequency converter ID                 | 73 |
|-----|-----------------------------------------------|----|
| 90  | Modbus frequency converter on internal serial | 74 |
| 91  | Device Modbus address                         | 74 |
| 92  | BLCO Master communication setup               | 75 |
| 93  | BLCO Device modbus address setup              | 76 |
| 94  | BLCO Master pressure source                   | 76 |
| 95  | Baseload changeover setup 1 / 2               | 77 |
| 96  | Baseload changeover setup 2 / 2               | 77 |
| 97  | BLCO Master slave 1 configuration             | 78 |
| 98  | Network settings / Serial menu                | 79 |
| 99  | Network settings / Address configuration      | 79 |
| 100 | Remote control / Pressure control menu        | 80 |
| 101 | Schedule menu 1 / 2                           | 80 |
| 102 | Schedule menu 2 / 2                           | 81 |
| 103 | Schedule menu - settings for channel 1        | 81 |
| 104 | Schedule menu - BLCO priorities               | 82 |
| 105 | Schedule menu                                 | 82 |
| 106 | Main view with active sheduler                | 83 |
| 107 | Drain configuration menu                      | 83 |
| 108 | Drain digital output configuration            | 84 |
| 109 | Fan configuration menu                        | 84 |
| 110 | Fan digital output configuration              | 85 |
| 111 | Fan analog output configuration               | 85 |
| 112 | Dryer configuration menu                      | 86 |
| 113 | Drain digital output configuration            | 86 |
| 114 | Drain digital input configuration             | 87 |
| 115 | Frost protection configuration menu           | 87 |
| 116 | Heater digital output configuration           | 88 |
| 117 | System pressure related menu                  | 89 |
| 118 | Information menu                              | 90 |
| 119 | Update process                                | 90 |

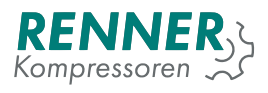

## 1. Safety

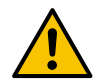

The person installing the controller should read the following manual and warranty information. Improper installation and handling of the controller voids the warranty.

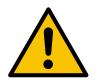

Any connection and mounting work can be performed only when the supply voltage is disconnected.

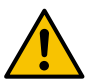

The controller should be installed only by an authorized service or authorized personnel.

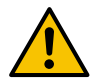

To comply with safety standards, the PE terminal of the controller should be connected to a protective conductor or dedicated grounding.

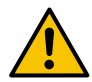

Using the controller without the enclosure is forbidden as it might result in an electric shock.

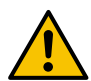

The device should not be exposed to water or excessive humidity which may cause damage.

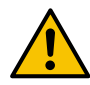

Before switching on check the electrical connections according to the connection diagram in the operating manual.

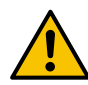

Before starting the controller, make sure that the power supply meets the requirements in the operating manual.

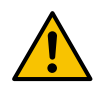

Any repairs can be done only by the manufacturer's service. A repair done by an unauthorized person voids the warranty.

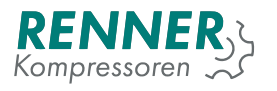

### 2. User Interface

#### 2.1. Buttons

The HMI provides two physical buttons: start and stop. Any function and device configuration is carried out using the touch screen interfaces.

#### 2.2. Main View

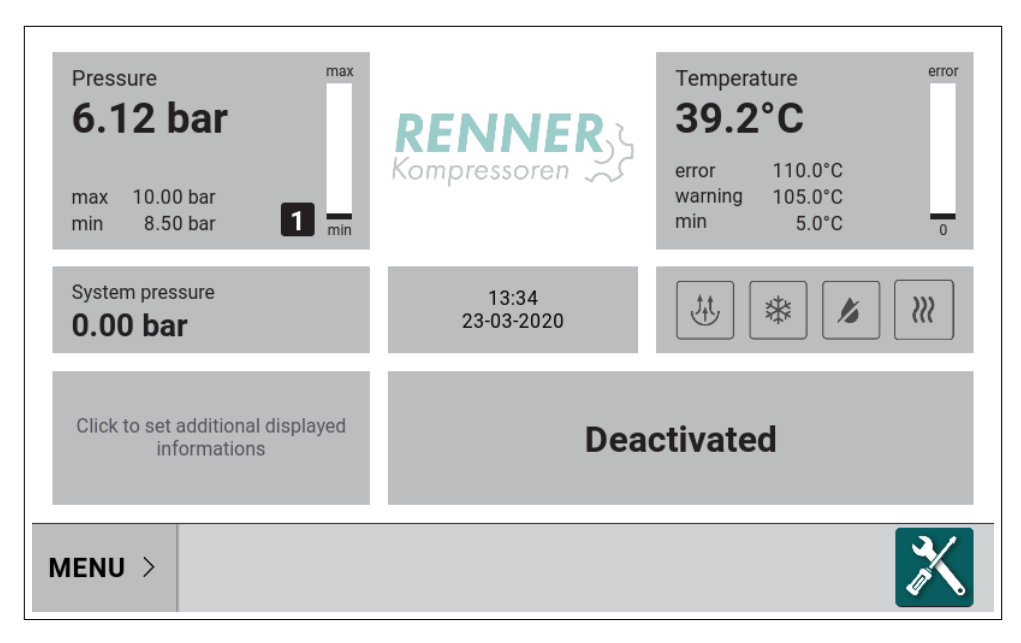

Figure 1: Rennertronic Plus Touch main screen view

Main display view is divided into tiles representing a specific function (as seen from left to right and from top to bottom):

- 1. Net pressure
- 2. Oil temperature
- 3. System pressure
- 4. Time and date
- 5. State of miscellaneous compressor functions
- 6. Compressor information additional fields
- 7. Compressor state
- 8. Slider menu

Most of the tiles can be tapped to reveal additional information. The functions and operation of the specific fields are described in the following subsections.

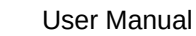

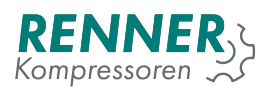

#### 2.2.1. Net pressure tile

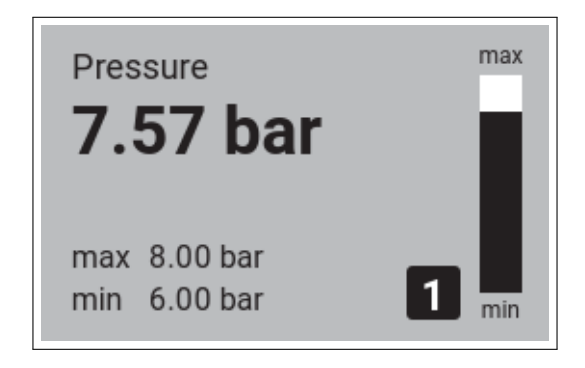

Figure 2: Net pressure tile

Pressure tile presents the following information:

- 1. Net pressure value
- 2. Pressure max (cut-out)
- 3. Pressure min (cut-in)
- 4. Pressure band indicator
- 5. Bar graph

Bar graph displays the pressure level between the active band's cut-in and cut-out pressures. If the current pressure is above the cut-out level the bar graph is black and if the pressure is below the cut-in level the bar graph is white.

The pressure shows the active pressure band that is currently active. The user can define four different pressure bands that can be selected using Modbus communication, digital input selector or with scheduler.

The default color of pressure tile is gray when the compressor is deactivated. During compressor operation pressure tile changes color to:

- 1. Green the pressure is in the allowed region between max and min pressure value (+/- 0.1).
- 2. Yellow the pressure exceeded the minimum/maximum pressure value.
- 3. Red the pressure exceeded minimum/maximum alert value.

When the tile is tapped, the net pressure diagram is displayed.

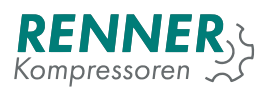

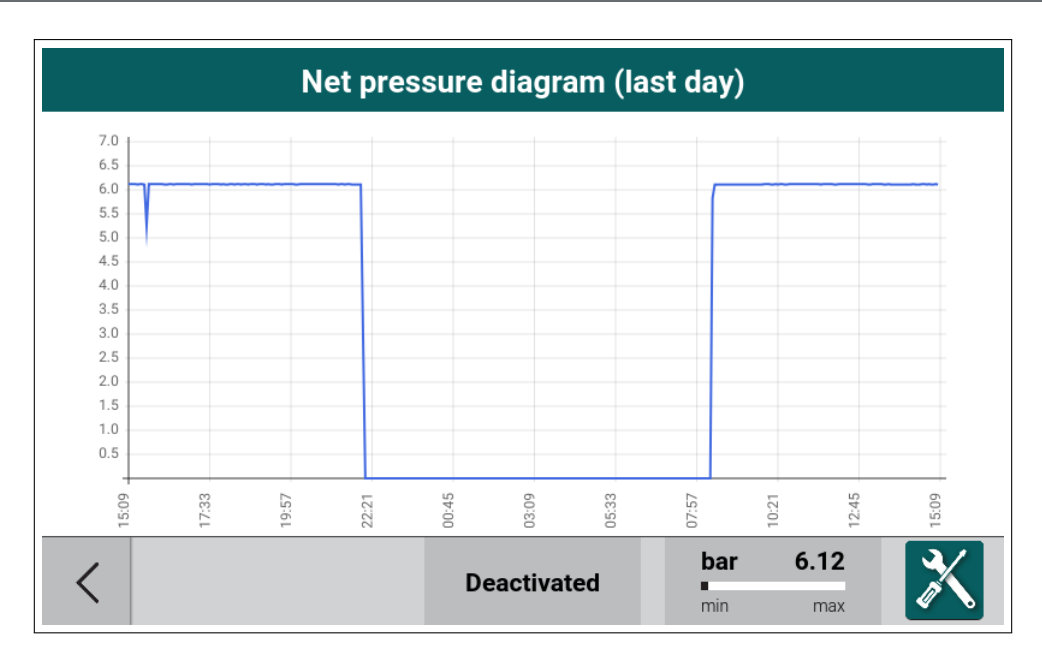

Figure 3: Net pressure diagram

#### 2.2.2. System pressure tile + BLCO status

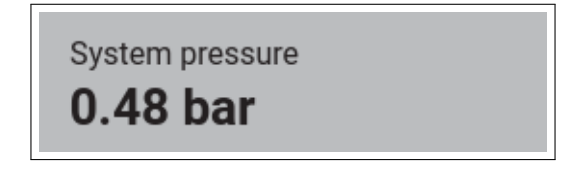

Figure 4: System pressure tile

System pressure tile displays current internal pressure value. On the right side of the panel the BLCO active icon is displayed if the BLCO is active.

The tile changes color to red if the sensor fails.

#### 2.2.3. Time and date tile

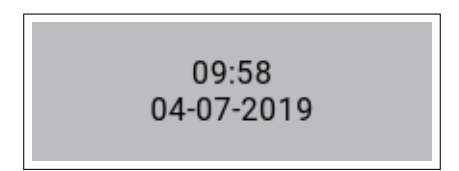

Figure 5: Time and date tile

The tile displays current date and time. All the relevant settings are described in the section 2.5.6.2.

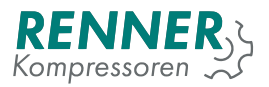

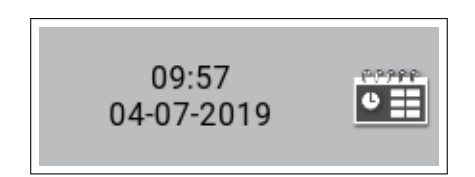

Figure 6: Time and date tile with scheduler active

If at least one scheduler is active, the tile displays the scheduler icon. For more information and setting descriptions refer to section 5.3.. When the tile is tapped, the scheduler settings menu will be displayed.

#### 2.2.4. State of miscellaneous compressor functions tile

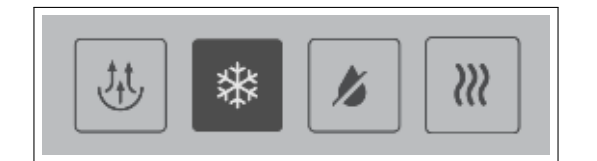

Figure 7: Miscellaneous functions tile

The tile can display up to four miscellaneous compressor functions. The appropriate icons indicate the status of the selected functions. If the specific icon has a dark gray background, the function is currently active/in operation. If the icon is shown only as an outline, the function is inactive.

| Description            | Symbol | Description | symbol | Description          | symbol                  |
|------------------------|--------|-------------|--------|----------------------|-------------------------|
| Fan                    |        | Dryer       | **     | Water injec-<br>tion |                         |
| Network op-<br>eration |        | Drain       |        | Heater               | <pre>&gt;&gt;&gt;</pre> |

Table 1: Miscellaneous symbols descriptions

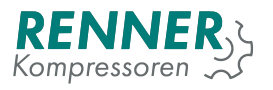

#### 2.2.5. Compressor information additional fields tile

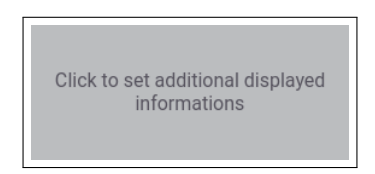

Figure 8: Compressor additional parameter fields

The tile can display up to three additional compressor information. To select the visible information tap the tile and choose the parameter from the menu.

| Selection of analog values |             |                                                                                                   |  |  |  |
|----------------------------|-------------|---------------------------------------------------------------------------------------------------|--|--|--|
| Free                       | •           | Select the parameters you want<br>to see on the main window. It<br>will be displayed according to |  |  |  |
| Free                       | •           | the selected order.                                                                               |  |  |  |
| Free                       | •           |                                                                                                   |  |  |  |
|                            |             |                                                                                                   |  |  |  |
|                            |             |                                                                                                   |  |  |  |
|                            |             |                                                                                                   |  |  |  |
|                            |             |                                                                                                   |  |  |  |
| <                          | Deactivated | bar 6.12<br>min max                                                                               |  |  |  |

Figure 9: Compressor additional parameter menu

Main view with Free air delivery parameter on.

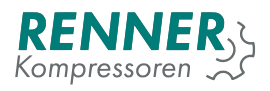

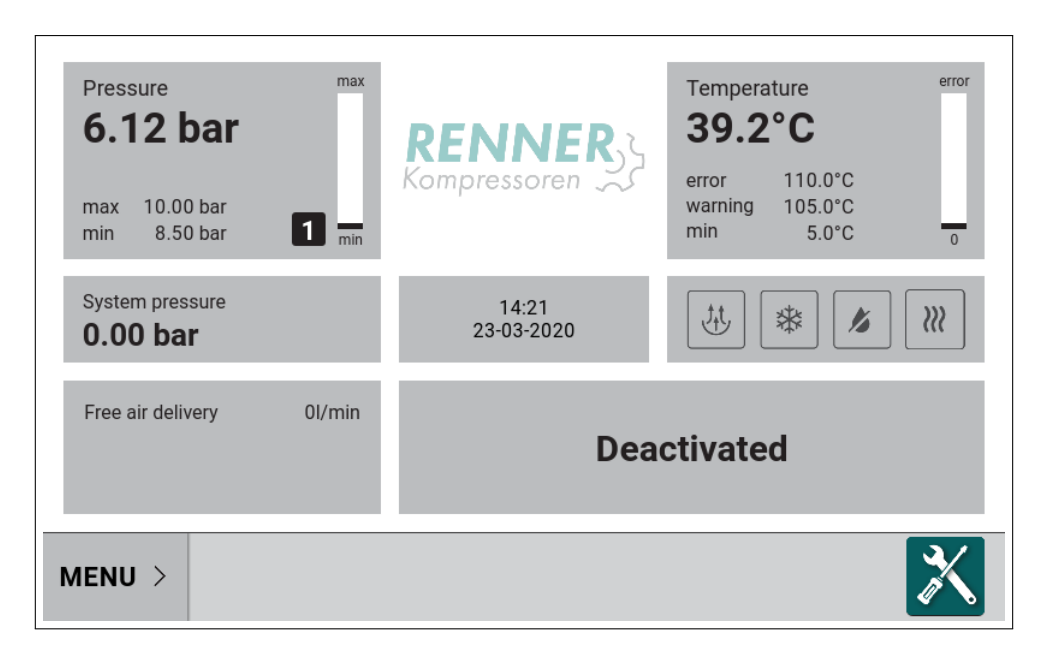

Figure 10: Main view

#### 2.2.6. Compressor state tile

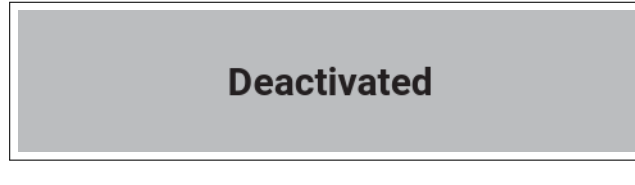

Figure 11: Compressor state tile

Tile displays current state of the compressor.

Table 2: Compressor state list

| Compressor state name | Description                                          |
|-----------------------|------------------------------------------------------|
| DEACTIVATED           | The compressor is not allowed to start.              |
| STARTING              | The compressor is active and motor is starting.      |
| COMPRESSION DELAY     | The start procedure has been completed and com-      |
|                       | pressor is waiting to load.                          |
| COMPRESSION           | The compressor is on load.                           |
| IDLE                  | The pressure has reached pressure max level and      |
|                       | the motor is idling until pressure drops below pres- |
|                       | sure min or idle time elapses.                       |
| DEACTIVATION STOPPING | Stopping procedure was activated by a stop com-      |
|                       | mand and a stop procedure will be ended when all     |
|                       | conditions to stop have been met.                    |
| FAULT CONDITION       | An fault has occurred, the compressor stops or has   |
|                       | stopped and is waiting for the user to acknowledge   |
|                       | the faults or the fault cause disappears.            |
| READY TO START        | The compressor is active and the pressure is above   |
|                       | the pressure min. When pressure drops down below     |
|                       | pressure min, compressor starts automatically.       |

| Compressor state name     | Description                                                                                                    |
|---------------------------|----------------------------------------------------------------------------------------------------|
| STOP-START DELAY COUNTING | The stop-start delay is active. Compressor waits un-<br>til the counter reaches the desired value. The de-<br>sired start/stop delay can be modified in the "opera-<br>tion parameters / control timings menu". |
| NOT READY TO START        | The compressor is not ready to start - at least one of the conditions preventing the compressor start is active.                                                                                                |
| SYSTEM PRESSURE TOO HIGH  | System pressure is too high. When the pressure drops below "maximum system pressure to start", compressor starts automatically.                                                                                 |
| OIL TEMPERATURE TOO LOW   | Oil temperature is too low. When oil temperature exceeds min oil temperature, compressor starts automatically.                                                                                                  |
| MOTOR START COUNTER       | The motor was started more times than allowed by the maximum starts per hour counter.                                                                                                    |
| IDLE STOPPING             | Stopping procedure was activated by a idle timer,<br>but at least one of the conditions preventing the com-<br>pressor stop is active.                                                                          |
| DEACTIVATION (KEEP POWER) | There is a frequency converter fault active, the com-<br>pressor is not allowed to start.                                                                                                    |

#### Table 2: Compressor state list

#### 2.2.7. Status bar

Status bar is always visible, regardless of what is displayed in the user interface. When the main HMI view is displayed, the status bar contains elements:

ure after power fail.

The compressor has activated auto restart proced-

- 1. MENU button
- 2. Service status icon

AUTO-RESTART

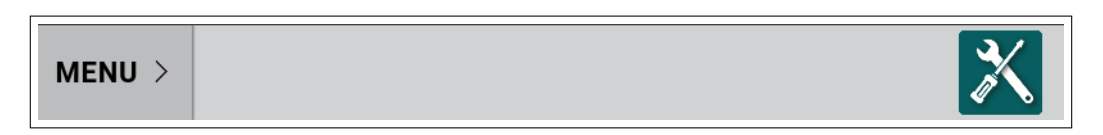

Figure 12: Status bar in the main view

When any other UI view is displayed, the status bar displays additional information - compressor status and the current pressure.

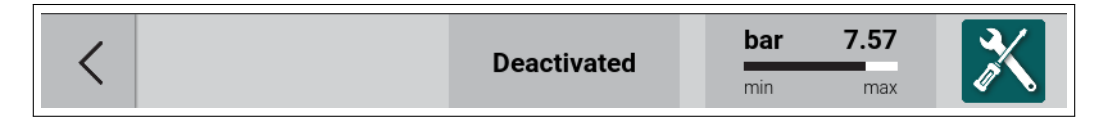

Figure 13: Status bar when a menu is active

In any moment, the status bar displays the service status of the compressor. The icon changes colour depending on the compressor status.

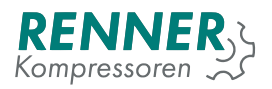

| Description              | Symbol    |
|--------------------------|-----------|
| Normal operation         | X         |
| Active warning           | A WARNING |
| Active warning and error | × ERROR   |
| Active error             | × ERROR   |

Table 3: Compressor service status

By pressing the icon in any menu, the user can request the display of a pop-up with a summary of the active messages, warnings and errors, together with the current counter statuses.

If an event or error occurred, the user can acknowledge the event by pressing the confirmation button. If the event is currently inactive, this will allow the compressor to resume normal operation.

| Pressure        | max                                                                                       | error   |
|-----------------|-------------------------------------------------------------------------------------------|---------|
| 5.53            | Warnings, errors and service counters                                                     |         |
| max 10<br>min 0 | WARNINGS AND ERRORS                                                                       | 0       |
| System n        | 09-08-2019 11:51:06 High net pressure fault 09-08-2019 11:51:06 High net pressure warning |         |
| 0.00 k          |                                                                                           |         |
| Power co        | Air filter 2000h to warning                                                               |         |
| Free air d      | Oil filter 2000h to warning                                                               |         |
| MENIL           | Confirm that you have read the errors to Close Close                                      | <u></u> |
|                 | A WAR                                                                                     |         |

Figure 14: Compressor status pop-up

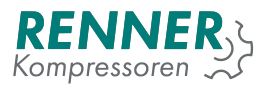

#### 2.2.8. Sliding menu

When the MENU is pressed, the sliding menu opens, allowing the user to enter the specific menus.

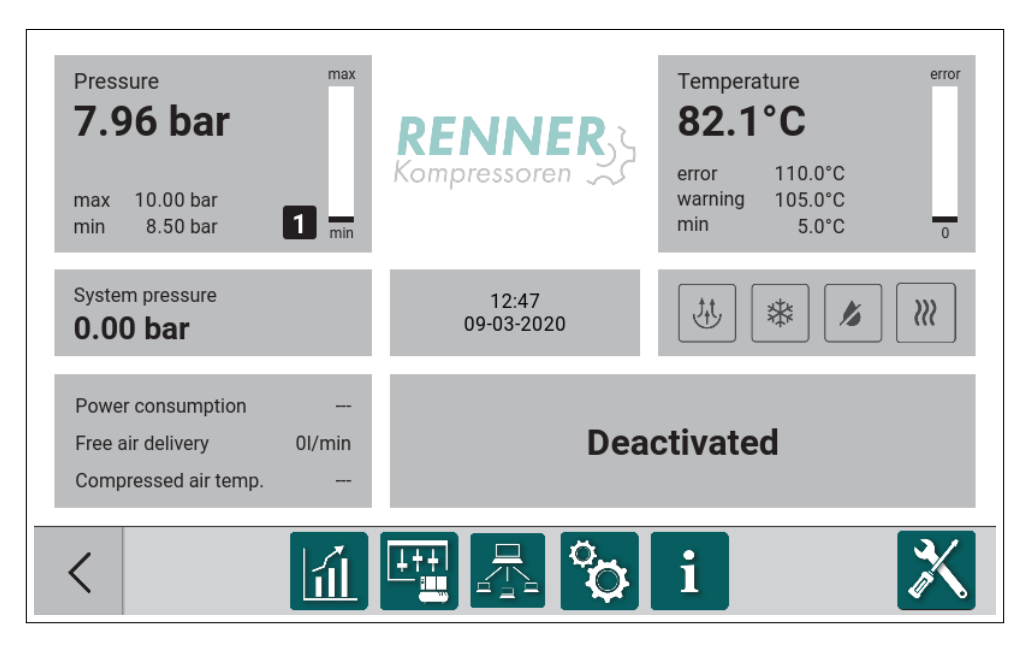

Figure 15: Sliding menu open

From the sliding menu the user has access to following menu entries:

- Statistics menu
- Sensors
- BLCO (Network operation menu) [If BLCO is active]
- Main settings menu
- · Information about compressor and the software

#### 2.3. Statistics

Statistics menu entry contains four submenus:

- 1. Events history
- 2. Utilisation
- 3. Error counter
- 4. Charts

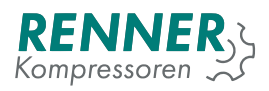

|               | Statistics  |                       |             |   |
|---------------|-------------|-----------------------|-------------|---|
| Fault memory  | Utilisation |                       |             |   |
| Error counter | Charts      |                       |             |   |
|               |             |                       |             |   |
|               |             |                       |             |   |
| <             | Deactivated | bar<br><sup>min</sup> | <b>7.95</b> | X |

Figure 16: Statistics menu

#### 2.3.1. Fault memory

|            | Statistic / Fault memory |                                 |  |  |
|------------|--------------------------|---------------------------------|--|--|
| date       | time                     | event                           |  |  |
| 17-02-2021 | 13:38:44                 | Maintenance necessary           |  |  |
| 09-03-2020 | 12:25:30                 | BLCO slave1 communication fault |  |  |
| 09-03-2020 | 12:25:25                 | BLCO master communication fault |  |  |
| 09-03-2020 | 12:19:27                 | Maintenance necessary           |  |  |
| 09-03-2020 | 12:16:25                 | Motor current high              |  |  |
| 09-03-2020 | 12:16:21                 | Motor current high              |  |  |
| 09-03-2020 | 12:06:35                 | Overtemperature                 |  |  |
| 09-03-2020 | 12:06:35                 | No temperature sensor           |  |  |
| 09-03-2020 | 12:06:35                 | No net pressure sensor          |  |  |
| 09-03-2020 | 12:06:35                 | Motor current high              |  |  |
|            |                          |                                 |  |  |
| <          |                          | Deactivated bar 7.95<br>min max |  |  |

Figure 17: Fault memory menu

Event history menu stores all errors and warnings that have occurred during compressor operation. All the registered events are displayed

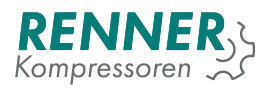

#### 2.3.2. Utilisation

| Statistic / Utilisation |                      |  |  |  |
|-------------------------|----------------------|--|--|--|
| value                   | utilisation          |  |  |  |
| 0 h                     | Running hours        |  |  |  |
| 0 h                     | Load hours           |  |  |  |
| 0.00 %                  | Average utilisation  |  |  |  |
| 0                       | Motorstarts          |  |  |  |
|                         |                      |  |  |  |
|                         |                      |  |  |  |
|                         |                      |  |  |  |
|                         |                      |  |  |  |
|                         |                      |  |  |  |
|                         |                      |  |  |  |
|                         |                      |  |  |  |
| 1                       | Deactivated bar 7.95 |  |  |  |
|                         | min max              |  |  |  |

Figure 18: Utilisation menu

Utilisation menu displays counters related to aggregation of compressor operation time:

- 1. Working hours counts total time of the motor being on.
- 2. Under load hours counts total time of the compression time when the valve is on.
- 3. Average utilisation this parameter shows ratio between "working hours" and "under load hours".
- 4. Motor power cycles counts total cycles of the motor being on.

#### 2.3.3. Error counter

| Statistic / Error counter |                                 |   |  |
|---------------------------|---------------------------------|---|--|
| Quantity of case          | event                           |   |  |
| 9                         | Fault (DI2)                     |   |  |
| 5                         | BLCO master communication fault |   |  |
| 5                         | BLCO slave1 communication fault |   |  |
| 5                         | Motor current high              |   |  |
| 4                         | Emergency stop                  |   |  |
| 4                         | Overtemperature                 |   |  |
| 4                         | Overtemperature                 |   |  |
| 4                         | No net pressure sensor          |   |  |
| 4                         | No temperature sensor           |   |  |
| 3                         | Maintenance necessary           |   |  |
|                           |                                 |   |  |
| <                         | Deactivated bar 7.96<br>min max | X |  |

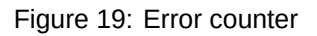

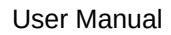

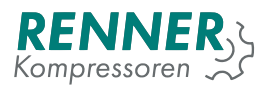

#### 2.3.4. Charts

The Charts show the values of selected parameters over time.

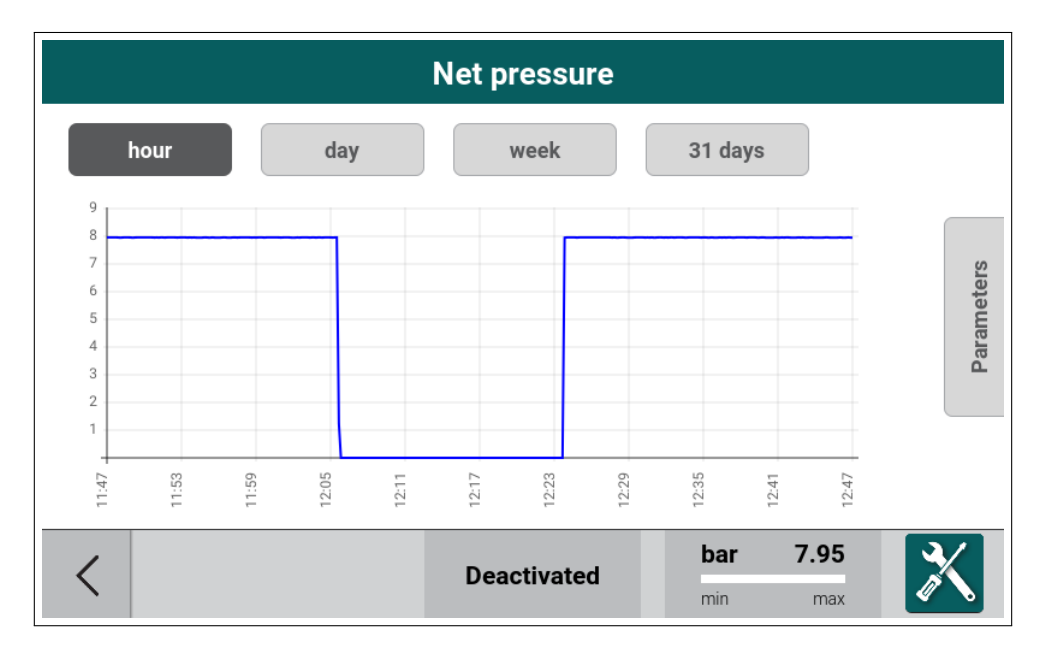

Figure 20: Charts

The time period can be set to:

- 1. hour,
- 2. day,
- 3. week,
- 4. 30 days.

The parameter can be selected between:

- 1. Net pressure,
- 2. System pressure,
- 3. Oil temperature,
- 4. Free air delivery.

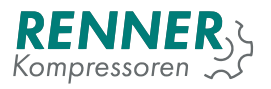

#### 2.3.5. Sensors

| Sensors      |          |             |          |   |
|--------------|----------|-------------|----------|---|
| Net Pressure | 7.95 bar | Temperature | 82.10 °C |   |
|              |          |             |          |   |
|              |          |             |          |   |
|              |          |             |          |   |
|              |          |             |          |   |
| <            | De       | eactivated  | bar 7.95 | X |
| •            |          |             | min max  |   |

Figure 21: Sensors

#### 2.4. BLCO (Network operation menu)

| Network devices                                                                 |                                                                                    |                     |  |  |
|---------------------------------------------------------------------------------|------------------------------------------------------------------------------------|---------------------|--|--|
| Master<br>Pressure:<br>6.1bar<br>Temperature:<br>39°C<br>Status:<br>Deactivated | Slave Compressor 1<br>Pressure: 6.1bar<br>Temperature: 36°C<br>Status: Deactivated |                     |  |  |
| <                                                                               | Deactivated                                                                        | bar 6.12<br>min max |  |  |

Figure 22: Network menu with example devices

#### 2.5. Main settings menu

To access the main settings menu the user must provide a correct access password after pressing the Main Menu icon. Depending on the password entered, the user will be granted a different access. In lower access levels some parameters can be invisible or read only.

To get full access to compressor configuration, the user must obtain the unique access code, more information in section 4.2..

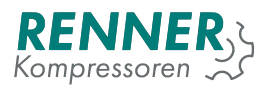

While entering the password, the user can preview the already entered characters by pressing the View icon.

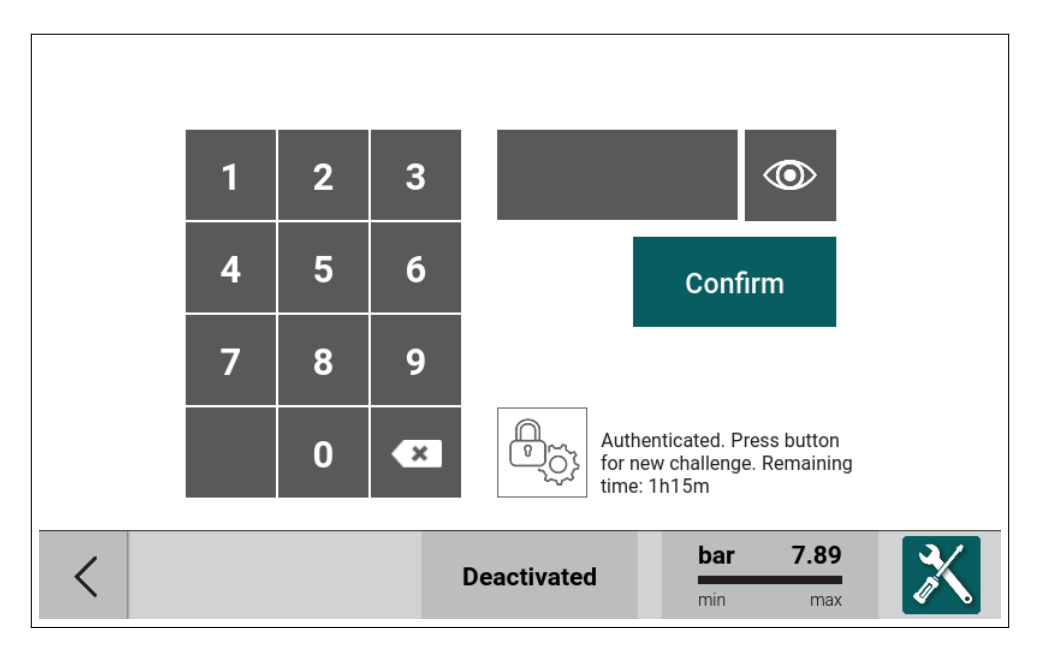

Figure 23: Password input dialog

| Menu              |                         |              |                            | <b>1/</b> 2 |
|-------------------|-------------------------|--------------|----------------------------|-------------|
| Pressure settings | Operation<br>parameters | Schedule     | Baseload<br>changeover     | >           |
| Remote control    | Display                 | Service data | I/O<br>I/O configuration   |             |
| <                 |                         | Deactivated  | <b>bar 7.96</b><br>min max | X           |

Figure 24: Main menu 1/2

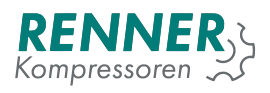

| Menu             |                        |                  |                     | <b>2/</b> 2 |
|------------------|------------------------|------------------|---------------------|-------------|
| Network settings | Frequency<br>converter | Factory settings | Diagnostic          |             |
|                  |                        |                  |                     | <           |
| <                |                        | Deactivated      | bar 7.96<br>min max | X           |

Figure 25: Main menu 2/2

Main settings menu is divided into following parameter lists:

- 1. Pressure settings section 2.5.1.
- 2. Operation parameters section 2.5.2.
- 3. Schedule section 2.5.3.
- 4. BLCO section 2.5.4.
- 5. Remote control section 2.5.5.
- 6. Display section 2.5.6.
- 7. Service data section 2.5.7.
- 8. IO configuration section 2.5.8.
- 9. Network settings section 2.5.9.
- 10. Frequency converter section 2.5.10.
- 11. Factory settings section 2.5.11.
- 12. Diagnostics section 2.5.12.

#### 2.5.1. Pressure settings

Pressure settings allows the user to define four independent pressure bands.

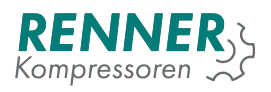

|                         | Pressure Settings |         |            |             |   |  |  |
|-------------------------|-------------------|---------|------------|-------------|---|--|--|
| Band 1. Band 2. Band    | a 3. Band         | 4.      |            |             |   |  |  |
| Net pressure max. alert | bar 10.30         |         |            |             |   |  |  |
| Net pressure max.       | bar 10.00         |         |            |             |   |  |  |
| Net pressure min.       | bar 8.50          |         |            |             |   |  |  |
| Net pressure min. alert | bar 0.00          |         |            |             |   |  |  |
|                         |                   |         |            |             |   |  |  |
| <                       | Deac              | tivated | bar<br>min | <b>7.96</b> | X |  |  |

Figure 26: System pressure settings menu

#### Table 4: Pressure settings parameters

| Parameter              | Description                                                                                                    | Access level |
|------------------------|----------------------------------------------------------------------------------------------------|--------------|
| Net pressure max alert | If pressure rises above this level, high pressure warning occurs. Range [Net pressure max + 0.2 bar - Net pressure                              | Customer     |
|                        | faul value - 0.2 bar]                                                                                                    |              |
| Net pressure max       | Upper switching point for pressure control. Range [Pres-<br>sure setpoint + 0.2 bar - Net pressure max alert - 0.2 bar]                         | Customer     |
| Net pressure min       | Lower switching point for pressure control. Range [Net pressure min + 0.2 bar - Net pressure max - 0.2 bar]                                     | Customer     |
| Net pressure min alert | If pressure falls below this level, low pressure warning oc-<br>curs. Range [Net pressure min alert + 0.2 bar - Pressure<br>setpoint - 0.2 bar] | Customer     |

#### 2.5.2. Operation parameters

Operation parameters menu contains subgroups related to compressor control algorithm and additional compressor functions.

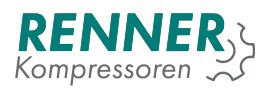

| Оре                     | ration parameters |             |
|-------------------------|-------------------|-------------|
| System pressure related | Control timings   |             |
| Drain                   | Fan               |             |
| Dryer                   | Frost protection  |             |
|                         |                   |             |
| <                       | Deactivated bar   | 7.96<br>max |

Figure 27: Operation parameters menu

#### 2.5.2.1. System pressure related

| Sy                                | sten | n pressi | ure rela | ted                   |                    |   |
|-----------------------------------|------|----------|----------|-----------------------|--------------------|---|
| Maximum system pressure to start  | bar  | 0.80     |          |                       |                    |   |
| Idle stop system pressure limit   | bar  | 15.00    |          |                       |                    |   |
| User stop system pressure limit   | bar  | 15.00    |          |                       |                    |   |
| Pressure build up monitoring time | s    | 30       |          |                       |                    |   |
| Build up minimum pressure         | bar  | 1.00     |          |                       |                    |   |
|                                   |      |          |          |                       |                    |   |
|                                   | _    |          |          |                       |                    |   |
| <                                 |      | Deactiv  | ated     | bar<br><sup>min</sup> | <b>7.95</b><br>max | X |

Figure 28: System pressure related settings

| Parameter              | Description                                                   | Access level |
|------------------------|---------------------------------------------------------------|--------------|
| Maximum system         | If system pressure rises above this level, the motor start is | Service      |
| pressure to start      | prohibited.                                                   |              |
| Idle stop system pres- | If system pressure is higher than this level, the motor stop  | Service      |
| sure limit             | is prohibited.                                                |              |
| User stop system       | If system pressure is higher than this level, user stop with  | Service      |
| pressure limit         | a push button is prohibited.                                  |              |

| Table 5 | 5: | System | pressure | related | settings | parameters |
|---------|----|--------|----------|---------|----------|------------|
|---------|----|--------|----------|---------|----------|------------|

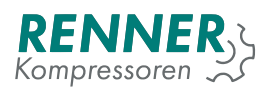

| Parameter         | Description                                               | Access level |
|-------------------|-----------------------------------------------------------|--------------|
| Pressure build up | Time after which the system pressure is checked during    | Service      |
| monitoring time   | compresson for the pressure build up.                     |              |
| Build up minimum  | Level of system pressure that must be reached after build | Service      |
| pressure          | up delay.                                                 |              |

#### Table 5: System pressure related settings parameters

#### 2.5.2.2. Control timings

| Operatio             | on para | ameters | : / Cont | rol timin  | gs          | 1/  |
|----------------------|---------|---------|----------|------------|-------------|-----|
| Stop-start delay     | s       | 10      |          |            |             |     |
| Main contactor delay | ms      | 50      |          |            |             |     |
| Startup time         | s       | 6       |          |            |             |     |
| Compression delay    | s       | 1       |          |            |             | - 2 |
| Idle time            | s       | 180     |          |            |             |     |
| Stop mode time       | s       | 90      |          |            |             |     |
|                      |         |         |          |            |             |     |
| <                    |         | Deactiv | ated     | bar<br>min | <b>7.95</b> | X   |

Figure 29: Control timings menu

#### Table 6: Control timings parameters

| Parameter         | Description                                                                                  | Access level |
|-------------------|----------------------------------------------------------------------------------------------|--------------|
| Stop-start delay  | Time between consecutive stops and starts of the motor to allow the compressor to discharge. | Service      |
| Main power delay  | Delay between switching the main power relay on and the start relay on                       | Service      |
| Startup time      | Delay for motor start in star-delta mode.                                                    | Service      |
| Compression delay | Delay to switch the valve on after start up time.                                            | Service      |
| Idling time       | Delay between reaching pressure cut-off level and switch-<br>ing the motor off               | Service      |
| Soft stop delay   | Delay between receiving stop command and stopping the motor                                  | Service      |

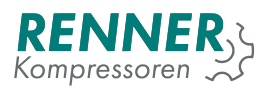

| Operat                  | ion param | neters / Cor | trol timing | S           | <b>2/</b> 2 |
|-------------------------|-----------|--------------|-------------|-------------|-------------|
| Star delta switch delay | ms        | 50           |             |             |             |
|                         |           |              |             |             |             |
|                         |           |              |             |             | <           |
| <                       |           | Deactivated  | <b>bar</b>  | <b>7.95</b> | X           |

Figure 30: Control timings data input

#### Table 7: Control timings parameters

| Parameter               | Description                                                                  | Access level                  |
|-------------------------|------------------------------------------------------------------------------|-------------------------------|
| Stop mode time          | Time between pressing the stop button and the motor stop.                    | Service                       |
| Star delta switch delay | Time between star relay disable and delta relay enable.<br>Time count in ms. | Highest permis-<br>sion level |

#### 2.5.2.3. Drain configuration

| Operatio              | n param | eters / I | Drain      |             |   |
|-----------------------|---------|-----------|------------|-------------|---|
| Period time s         | 60      |           |            |             |   |
| Duty cycle %          | 0       |           |            |             |   |
| Drain function active | OFF 🔻   |           |            |             |   |
|                       |         |           |            |             |   |
|                       |         |           |            |             |   |
|                       |         |           |            |             |   |
|                       |         | _         |            |             |   |
| <                     | Deactiv | ated      | bar<br>min | <b>7.96</b> | X |

Figure 31: Drain configuration menu

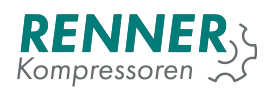

#### Table 8: Drain configuration parameters

| Parameter             | Description                                      | Access level |
|-----------------------|--------------------------------------------------|--------------|
| Period time           | Length of the drain function operation period    | Customer     |
| Drain duty cycle      | Time of active ouput during operation period.    | Customer     |
| Drain function active | Activation or deactivation of the drain function | Customer     |

#### 2.5.2.4. Fan configuration

| Operation parameters / Fan |    |         |      |                       |                    |   |
|----------------------------|----|---------|------|-----------------------|--------------------|---|
| Fan function active        |    | OFF 🔻   |      |                       |                    |   |
| Fan off                    | °C | 0.0     |      |                       |                    |   |
| Fan on                     | °C | 0.0     |      |                       |                    |   |
| Fan max speed temperature  | °C | 300.0   |      |                       |                    |   |
|                            |    |         |      |                       |                    |   |
|                            |    |         |      |                       |                    |   |
|                            |    |         | _    |                       |                    |   |
| <                          |    | Deactiv | ated | bar<br><sup>min</sup> | <b>7.95</b><br>max | X |

Figure 32: Fan configuration menu

#### Table 9: Fan configuration parameters

| Parameter                      | Description                                                                                                    | Access level |
|--------------------------------|----------------------------------------------------------------------------------------------------|--------------|
| Fan function active            | Activation or deactivation of the fan function                                                                                   | Service      |
| Fan off                        | When the temperature drops below this level fan turns off.                                                                       | Service      |
| Fan on                         | When the temperature rises above this level fan turns on.                                                                        | Service      |
|                                | Must be higher than fan off temperature.                                                                                         |              |
| Fan max speed tem-<br>perature | When the temperature reaches this level the analog fan<br>control reaches max value. Must be higher than fan off<br>temperature. | Service      |

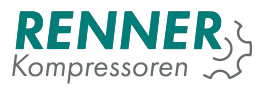

#### 2.5.2.5. Dryer configuration

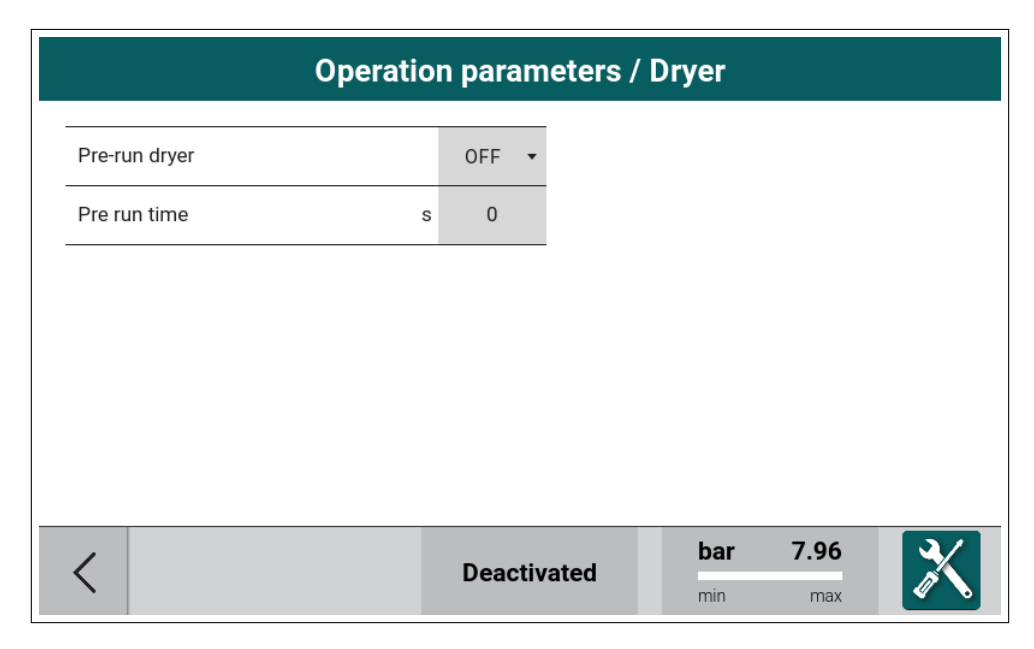

Figure 33: Dryer configuration menu

#### Table 10: Dryer configuration parameters

| Parameter     | Description                                                                                | Access level |
|---------------|--------------------------------------------------------------------------------------------|--------------|
| Pre-run dryer | Activation or deactivation of the dryer function                                           | Service      |
| Pre run time  | Time that prohibits the start of the compressor if the dryer reaches the working condition | Service      |

#### 2.5.2.6. Frost protection

| Operation parameters / Frost protection |    |         |      |            |                    |   |
|-----------------------------------------|----|---------|------|------------|--------------------|---|
| Modus heater active                     |    | OFF •   |      |            |                    |   |
| Heater activation temperature           | °C | 6.0     |      |            |                    |   |
| Heater deactivation temperature         | °C | 25.0    |      |            |                    |   |
| Modus motor running active              |    | OFF 🔻   |      |            |                    |   |
| Motor running activation temperature    | °C | 6.0     |      |            |                    |   |
| Motor running deactivation temperature  | °C | 25.0    |      |            |                    |   |
|                                         |    |         |      |            |                    |   |
| <                                       |    | Deactiv | ated | bar<br>min | <b>7.96</b><br>max | X |

Figure 34: Frost protection configuration menu

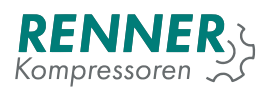

| Parameter              | Description                                                  | Access level |
|------------------------|--------------------------------------------------------------|--------------|
| Modbus heater active   | Activation or deactivation of the heater function            | Service      |
| Heater activation tem- | When the temperature drops below this level heater turns     | Service      |
| perature               | on.                                                          |              |
| Heater deactivation    | When the temperature rise above this level heater turns off. | Service      |
| temperature            |                                                              |              |
| Modbus motor heating   | Activation or deactivation of the motor heationg function    | Service      |
| active                 |                                                              |              |
| Motor heating activa-  | When the temperature drops below this level motor heating    | Service      |
| tion temperature       | turns on.                                                    |              |
| Motor heating deactiv- | When the temperature rise above this level motor heating     | Service      |
| ation temperature      | turns off.                                                   |              |

#### Table 11: Frost protection configuration parameters

#### 2.5.3. Schedule

|                         | Schedule        | <b>1/</b> 2 |
|-------------------------|-----------------|-------------|
| Scheduler is turned off | •===            |             |
| Channel 1               | Channel 2       | >           |
| Channel 3               | Channel 4       |             |
| Channel 5               | Channel 6       |             |
| <                       | Deactivated bar | 7.95<br>max |

Figure 35: Schedule menu 1 / 2

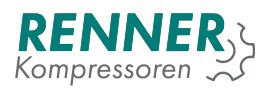

|                         | Schedule    |                     | <b>2/</b> 2 |
|-------------------------|-------------|---------------------|-------------|
| Scheduler is turned off | •===        |                     |             |
| Channel 7               | Channel 8   |                     |             |
|                         |             |                     | <           |
| <                       | Deactivated | bar 7.95<br>min max | X           |

Figure 36: Schedule menu 2 / 2

| Schedule / Channel 7              |  |  |  |  |  |
|-----------------------------------|--|--|--|--|--|
| Disabled +                        |  |  |  |  |  |
| Mon Tue Wed Thu Fri Sat Sun       |  |  |  |  |  |
| Start 00:00 Stop 24:00            |  |  |  |  |  |
| Pressure band 1                   |  |  |  |  |  |
| BLC PRIORITIES                    |  |  |  |  |  |
| C Deactivated bar 7.96<br>min max |  |  |  |  |  |

Figure 37: Schedule menu - setting for channel 7

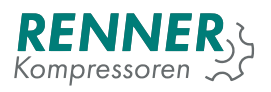

|                    | S          | Schedule / C | hannel 1 |                                                            | <b>1/</b> 2 |
|--------------------|------------|--------------|----------|------------------------------------------------------------|-------------|
| Master             | n h        |              |          | <b>n</b> - normal<br><b>h</b> - high<br><b>r</b> - reserve | ]           |
| Slave 1<br>Slave 2 | n n<br>n h | r 0          |          | <b>0</b> - off                                             | >           |
| Slave 3            | n h        | r 0          |          |                                                            |             |
| Slave 4            | n h        | r O          |          |                                                            |             |
| Slave 5            | n h        | r O          |          |                                                            |             |
| <                  |            | Deactiv      | vated    | bar 6.*<br>■<br>min n                                      | 12<br>hax   |

Figure 38: Schedule menu - priorities for channel 7

#### 2.5.4. Baseload Changeover

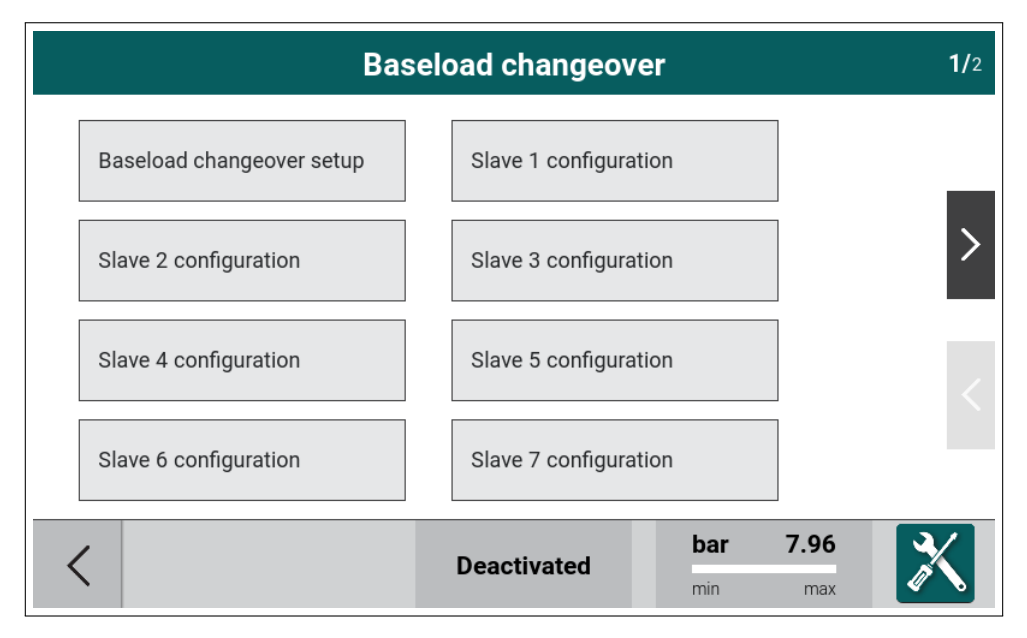

Figure 39: Baseload Changeover menu

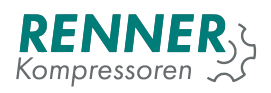

| Baseload changeover setup |   |         |      |            |             | 1   |
|---------------------------|---|---------|------|------------|-------------|-----|
| BLC Master                |   | Yes 🔹   |      |            |             |     |
| Number of slaves          |   | 1       |      |            |             |     |
| Changing time             | h | 4       |      |            |             |     |
| Start up delay            | S | 20      |      |            |             | - 1 |
| Switch off delay          | S | 5       |      |            |             |     |
| Swittching on over        | % | 100     |      |            |             |     |
|                           |   |         |      |            |             |     |
| <                         |   | Deactiv | ated | bar<br>min | <b>6.12</b> | X   |

Figure 40: Baseload Changeover menu setup 1/2

| Parameter        | Description                                                                                                    | Access level |
|------------------|----------------------------------------------------------------------------------------------------|--------------|
| BLC Master       | If set to 'yes' compressor works as master, if set to 'no' compressor works as a slave                                                                                                    | Service      |
| Number of slaves | Number of connected slave devices                                                                                                    | Service      |
| Changing time    | Time between consecutive base load and compressor switch order changes.                                                                                                    | Service      |
| Start up delay   | Time of switching on additional compressors when the pressure remains below cut-in level. If the pressure rises above cut-in level during this time start of next compressor is prohibited.     | Service      |
| Switch off delay | Time of switching off additional compressors when the pressure remains above cut-in level. If the pressure falls below cut-in level during this time stop of the next compressor is prohibited. | Service      |
| Switch on over   | The value of motor speed in percent above which the next compressor is switched on.                                                                                                    | Service      |

#### Table 12: Baseload Changeover settings 1/3

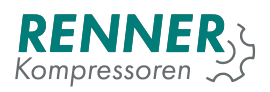

| Baseload changeover setup                 |   |         |      | 2/  |      |   |
|-------------------------------------------|---|---------|------|-----|------|---|
| Switching off below                       | % | 0       |      |     |      |   |
| Delay time switching on/off<br>over/under | s | 150     |      |     |      |   |
| Internal hours offset                     | h | 0       |      |     |      |   |
| Running hours:                            | 0 |         |      |     |      |   |
|                                           |   |         |      |     |      |   |
|                                           |   |         |      |     |      |   |
|                                           | _ |         |      |     |      |   |
| <                                         |   | Deactiv | ated | bar | 6.12 | X |

Figure 41: Baseload Changeover menu setup 2/2

| Table 12. | Racoload | Changeover | sottings 2/2 |
|-----------|----------|------------|--------------|
| Table 13. | Daseluau | Changeover | settings z/s |

| Parameter                                 | Description                                                                                                    | Access level |
|-------------------------------------------|----------------------------------------------------------------------------------------------------|--------------|
| Switch off below                          | The value of motor speed in percent below which one of the working compressors is switched off.                                                         | Service      |
| Delay time switching<br>on/off over/under | Time between consecutive starts and stops of a com-<br>pressor with a VFD, related to VFD switch on setpoint and<br>VFD switch off setpoint parameters. | Service      |
| Internal hours offset                     | Number added to work counter to equalize work hours to rest of the slaves.                                                                              | Service      |

| Baseload changeover / Slave 1 |             |                     |  |  |
|-------------------------------|-------------|---------------------|--|--|
| Interface selection           | Serial 3 +  |                     |  |  |
| Address                       | 2           |                     |  |  |
| Running hours offset          | 0           |                     |  |  |
| Running hours Slave 1         | :0          |                     |  |  |
|                               |             |                     |  |  |
|                               |             |                     |  |  |
|                               |             |                     |  |  |
| <                             | Deactivated | bar 7.95<br>min max |  |  |

Figure 42: Baseload Changeover menu - setting for slave 1

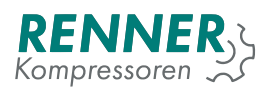

| Parameter            | Description                                             | Access level |
|----------------------|---------------------------------------------------------|--------------|
| Slave 1 master       | Select the serial port to which the slave is connected. | Service      |
| selector             |                                                         |              |
| Slave 1 address      | Select Modbus ID for this device.                       | Service      |
| Slave 1 hours offset | Number added to work counter to equalize work hours to  | Service      |
|                      | rest of the slaves.                                     |              |

#### Table 14: Baseload Changeover settings 3/3

For other slaves the configuration process is similar and is carried out in next tabs.

#### 2.5.5. Remote control

| Remote control |                  |            |                    |   |
|----------------|------------------|------------|--------------------|---|
| Start control  | Pressure control |            |                    |   |
| Auto restart   |                  |            | -                  |   |
|                |                  |            |                    |   |
|                |                  |            |                    |   |
| <              | Deactivated      | bar<br>min | <b>7.96</b><br>max | X |

Figure 43: Remote control menu
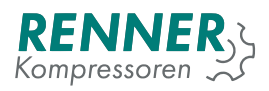

| Remote control / Start control |             |                     |  |
|--------------------------------|-------------|---------------------|--|
| Start control                  | Local 🔻     |                     |  |
|                                |             |                     |  |
|                                |             |                     |  |
|                                |             |                     |  |
|                                |             |                     |  |
| <                              | Deactivated | bar 7.96<br>min max |  |

Figure 44: Remote control - Start control settings

#### Table 15: Remote control - start parameters

| Parameter    | Description                     | Access level |
|--------------|---------------------------------|--------------|
| Start source | Local or external start source. | Service      |

| Remote                    | control / Pressu | re control          |   |
|---------------------------|------------------|---------------------|---|
| Pressure control mode     | Local +          |                     |   |
| Pressure band select mode | Local +          |                     |   |
| Pressure setting          | No 👻             |                     |   |
|                           |                  |                     |   |
|                           |                  |                     |   |
|                           |                  |                     |   |
|                           |                  |                     |   |
| <                         | Deactivated      | bar 7.95<br>min max | X |

## Figure 45: Remote control menu - Pressure control

| Parameter                 | Description                                                                                                    | Access level |
|---------------------------|----------------------------------------------------------------------------------------------------|--------------|
| Pressure control mode     | Local - the controller utilizes load/unload signal derived<br>from internal pressure sensor. BLCO - the controller util-<br>izes load/unload signal from BLCO master. BLCO option<br>is required for BLCO operation. External - the controller<br>utilizes load/unload signal from digital input. | Service      |
| Pressure band select mode | Local - Bands can be changed only by schedule. Digital input - Every pressure band has a digital input for activating a band.                                                                                                    | Service      |
| Pressure setting          | No - Option is deactivated. Modbus - it is possible to change max/min pressure value by modbus registers.                                                                                                    | Service      |

#### Table 16: Remote control - Pressure control

| Ren                          | not | e contr | ol /  | Auto | resta | art        |             |   |
|------------------------------|-----|---------|-------|------|-------|------------|-------------|---|
| Auto restart function active |     | OFF     | •     |      |       |            |             |   |
| Auto restart delay           | s   | 90      |       |      |       |            |             |   |
|                              |     |         |       |      |       |            |             |   |
|                              |     |         |       |      |       |            |             |   |
|                              |     |         |       |      |       |            |             |   |
|                              |     |         |       |      |       |            |             |   |
| <                            |     | Dea     | ctiva | ted  |       | bar<br>min | <b>7.96</b> | X |

### Figure 46: Remote control - Auto restart settings

# Table 17: Remote control - auto restart parameters

| Parameter                    | Description                               | Access<br>Service | level |
|------------------------------|-------------------------------------------|-------------------|-------|
| Auto restart function active | Auto restart function active. / inactive. | Customer          |       |
| Auto restart delay           | Delay for the auto restart procedure.     | Customer          |       |

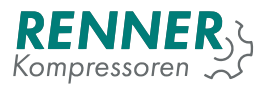

# 2.5.6. Display

|          | Display       |                   |                    |   |
|----------|---------------|-------------------|--------------------|---|
| Units    | Time and date |                   |                    |   |
| Language |               |                   |                    |   |
|          |               |                   |                    |   |
|          |               |                   |                    |   |
| <        | Deactivated   | <b>bar</b><br>min | <b>7.96</b><br>max | X |

Figure 47: Display menu

Menu is a group of settings concerning the UI display.

#### 2.5.6.1. Units

|             | Display / Language | 9 |
|-------------|--------------------|---|
| Temperature | °C •               |   |
| Pressure    | bar 🔻              |   |
| Flow        | I/min ►            |   |
|             |                    |   |
|             |                    |   |
|             |                    |   |
|             |                    |   |
|             |                    |   |

Figure 48: Units configuration menu

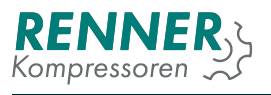

# 2.5.6.2. Time and Date

| Dis                                 | Display / Time and date |          |   |  |  |
|-------------------------------------|-------------------------|----------|---|--|--|
| Set time (hh:mm)<br>12:37           |                         |          |   |  |  |
| Set date (DD-MM-YYYY)<br>09-03-2020 |                         |          |   |  |  |
| Time format                         | •                       |          |   |  |  |
| Automatic summer/winter time switch | No 🔻                    |          |   |  |  |
| <                                   | Deactivated             | bar 7.96 | X |  |  |

Figure 49: Date and time configuration menu

| Table 18: Da | ate and time | parameters |
|--------------|--------------|------------|
|--------------|--------------|------------|

| Parameter                                          | Description                                                                            | Access level |  |
|----------------------------------------------------|----------------------------------------------------------------------------------------|--------------|--|
| Set time                                           | Change current time                                                                    | Customer     |  |
| Set date                                           | Change current date                                                                    | Customer     |  |
| Time format                                        | Switch between 24h and 12h clock                                                       | Customer     |  |
| Activate automatic<br>summer/winter time<br>switch | Select if the controller is to automatically change time based on Daylight Saving Time | Customer     |  |

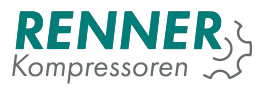

### 2.5.6.3. Language

|          | Display / Language |                     |  |  |  |
|----------|--------------------|---------------------|--|--|--|
| Language | English +          |                     |  |  |  |
|          |                    |                     |  |  |  |
|          |                    |                     |  |  |  |
|          |                    |                     |  |  |  |
|          |                    |                     |  |  |  |
| <        | Deactivated        | bar 7.96<br>min max |  |  |  |

Figure 50: Language selector menu

The manu allows the user to change the display language.

#### 2.5.7. Service data

|               |                      | Service     |                      |   |
|---------------|----------------------|-------------|----------------------|---|
| Maintenance   |                      | Air filter  | 2000 h<br>to warning |   |
| Oil filter    | 2000 h<br>to warning | Oil change  | 2000 h<br>to warning |   |
| Oil separator | 2000 h<br>to warning | Motor       | COUNTER OFF          |   |
|               |                      |             |                      |   |
| <             |                      | Deactivated | <b>bar 7.96</b>      | X |

Figure 51: Service counter menu

The menu groups service counter subsystem settings and annual maintenance counter. Main view of the menu lists all the available counters.

Each counter is represented as a tile with the counter's name and status. Status indicates how many hours are left until the counter expires. If the counter reaches 0, the expiry is indicated with a warning symbol and

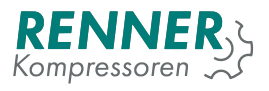

the status shows how many hours are left until error occurs (if error function is enabled - see 2.5.7.2.).

#### 2.5.7.1. General Maintenance settings

| Service / Gene                     | eral maintenanc | e settings          |
|------------------------------------|-----------------|---------------------|
| Last maintenance: 09-03-2020       |                 |                     |
| ANNUAL MAINTENANCE                 |                 |                     |
| Annual maintenance                 | No 🔻            |                     |
| Shutdown after maintenance exceded | No 👻            |                     |
| Time range after exceeded h        | Inactive        |                     |
|                                    |                 |                     |
| <                                  | Deactivated     | bar 7.95<br>min max |

Figure 52: General maintenance menu

General maintenance function allows the user to set the date of the yearly general maintenance.

| Table 19: Genera | I maintenance | parameters |
|------------------|---------------|------------|
|------------------|---------------|------------|

| Parameter                                | Description                                                                                                    | Access level |
|------------------------------------------|----------------------------------------------------------------------------------------------------|--------------|
| Annual maintenance                       | Confirm that the maintenance has just been performed and schedule the maintenance in one year.                                                                                                    | Service      |
| Shutdown after main-<br>tenance exceeded | Enable or disable the fault that occurs if minimum one of<br>the service counters has reached fault level and the main-<br>tenance has not been performed after operating more than<br>the number of hours defined in the parameter "Time range<br>after exceeded" after the counter expiry. | Service      |
| Time range after ex-<br>ceeded           | Number of hours of operation for service counters before<br>the fault occurs if the maintenance was not performed in<br>the designated time.                                                                                                    | Service      |

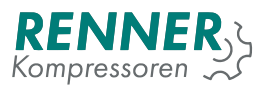

### 2.5.7.2. Counter settings

| Service                                               | )  |                   |            |        |   |
|-------------------------------------------------------|----|-------------------|------------|--------|---|
| Set the number of hours for the Air filter operation: | 1  | 2                 | 3          | ×      |   |
|                                                       | 4  | 5                 | 6          |        |   |
|                                                       | 7  | 8                 | 9          | 0      |   |
| DISABLE COUNTER                                       | Ca | ncel              | 0          | K      |   |
|                                                       |    |                   |            |        |   |
| C                                                     | ed | <b>bar</b><br>min | <b>7.9</b> | 5<br>× | X |

Figure 53: Counter setup

To enter the counter setup menu, press the tile with a corresponding counter name.

The menu allows the user to change the number of hours after which the counter elapses. All counters count to zero from that value. Entering the number of hours enables the counter. To disable the counter, press the "DISABLE COUNTER" button.

#### 2.5.8. I/O configuration

| IO configuration |                 |            |                    |   |  |  |
|------------------|-----------------|------------|--------------------|---|--|--|
| Digital inputs   | Digital outputs |            |                    |   |  |  |
| Analog inputs    | Analog outputs  |            |                    |   |  |  |
|                  |                 |            |                    |   |  |  |
|                  |                 |            |                    |   |  |  |
| <                | Deactivated     | <b>bar</b> | <b>7.96</b><br>max | X |  |  |

Figure 54: IO Configuration menu

I/O configuration menu groups the settings associated with the controller's inputs and outputs.

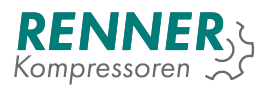

# 2.5.8.1. Digital input configuration

| IO configuration / Digital inputs |      |                     |                   |   |  |  |
|-----------------------------------|------|---------------------|-------------------|---|--|--|
| Digital input 1                   | NO 🕶 | Emergency stop      | •                 |   |  |  |
| Digital input 2                   | NC - | Free                | •                 |   |  |  |
| Digital input 3                   | NO 🔻 | Free                | •                 | > |  |  |
| Digital input 4                   | NO 🔻 | External Start-Stop | •                 |   |  |  |
| Digital input 5                   | NO 🔻 | Free                | •                 |   |  |  |
| Digital input 6                   | NO 🔻 | Free                | •                 |   |  |  |
|                                   |      |                     |                   |   |  |  |
| <                                 |      | Deactivated m       | ar 6.12<br>in max | X |  |  |

Figure 55: Digital inputs configuration menu

The menu allows the user to assign functions to digital inputs. The controller allows the user to define the function of each available input, both in the master Main Controller and the Main Controller defined as an I/O expander.

| Parameter            | Description                                                    | Access level |
|----------------------|----------------------------------------------------------------|--------------|
| Free                 | No function assigned to the input                              | Factory      |
| Motor Current High   | Digital input. When active it triggers current overflow fault. | Factory      |
| Fault frequency con- | It is digital input for FC fault                               | Factory      |
| verter               |                                                                |              |
| Fan fault            | It is digital input for fan fault                              | Factory      |
| Phase rotation fault | It is digital input for phase rotation fault                   | Factory      |
| Fault                | The function allows the input to trigger a fault. Can be as-   | Factory      |
|                      | signed to all digital inputs.                                  |              |
| Uncritical fault     | The function allows the input to trigger uncritical fault. Can | Factory      |
|                      | be assigned to all digital inputs.                             |              |
| Recoverable fault    | The function allows the input to trigger recoverable fault.    | Factory      |
|                      | Can be assigned to all digital inputs.                         |              |
| Warning              | The function allows the input to trigger a warning. Can be     | Factory      |
|                      | assigned to all digital inputs.                                |              |
| External Start-Stop  | The function allows the compressor to be started from di-      | Factory      |
|                      | gital input. It can be assigned only to a single input.        |              |
| External Load-Unload | External load-unload signal for the compressor.                | Factory      |
| 100% setpoint        | If set, the maximum speed for motor is selected even if        | Factory      |
|                      | pressure value is above the setpoint level.                    |              |
| Minimum speed 2      | If set, the second minium speed for motor is selected.         | Factory      |
| Dryer ready          | Digital input signal for dryer to indicate that dryer does not | Factory      |
|                      | work properly. If this input is active the compressor turns    |              |
|                      | off. Behaviour is similar to recoverable fault.                |              |
| Band 2 Selector      | Digital input to change active band to band 2.                 | Factory      |

| Table 20. | Digital | innut | configuration | naramotore |
|-----------|---------|-------|---------------|------------|
| aue 20.   | Digital | πput  | conniguration | parameters |

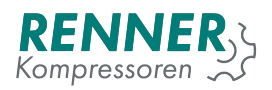

| Table 20: | Digital | input | configuration | parameters |
|-----------|---------|-------|---------------|------------|
|-----------|---------|-------|---------------|------------|

| Parameter        | Description                                    | Access level |
|------------------|------------------------------------------------|--------------|
| Band 3 Selector  | Digital input to change active band to band 3. | Factory      |
| Band 4 Selector  | Digital input to change active band to band 4. | Factory      |
| Scheduler On-Off | Digital input for Scheduler on-off.            | Factory      |

## 2.5.8.2. Digital output configuration

| IO configuration / Digital outputs |      |             |                       |                    |   |  |
|------------------------------------|------|-------------|-----------------------|--------------------|---|--|
| Solenoid valve                     | NO   | Soleno      | id valve              |                    |   |  |
| Motor contactors                   | NO   | Motor co    | ontactors             |                    |   |  |
| Digital output 5                   | NO 🔻 | Running +   |                       |                    |   |  |
| Digital output 6                   | NO 🔻 | Ready +     |                       |                    |   |  |
| Digital output 7                   | NO 🔻 | Warning +   |                       |                    |   |  |
| Digital output 8                   | NO 🔻 | Fau         | ılt                   | •                  |   |  |
|                                    |      |             |                       |                    |   |  |
| <                                  |      | Deactivated | bar<br><sup>min</sup> | <b>7.95</b><br>max | X |  |

Figure 56: Digital output configuration menu

The menu allows the user to assign functions to digital outputs. The controller allows the user to define the function of four available outputs, both in the master Main Controller and the Main Controller defined as an I/O expander. First four digital outputs are reserved and used in solenoid control and star-delta control.

| Table 21: | Digital | output | configuration | parameters |
|-----------|---------|--------|---------------|------------|
|-----------|---------|--------|---------------|------------|

| Parameter           | Description                                                   | Access level |
|---------------------|---------------------------------------------------------------|--------------|
| Free                | No function assigned to the output                            | Factory      |
| Drain               | Control of the condensate drain                               | Factory      |
| FC Enable           | Start stop signal for frequency converter.                    | Factory      |
| Fan                 | Control of the cooling fan.                                   | Factory      |
| Dryer               | Control of the refrigerator dryer.                            | Factory      |
| Heater              | Control of the heater.                                        | Factory      |
| Warning             | Digital output indicating that a warning has occurred.        | Factory      |
| Fault               | Digital output indicating that a fault has occurred.          | Factory      |
| Ready               | Digital output indicating that compressor is ready to start.  | Factory      |
| Running             | Digital output indicating that motor is running.              | Factory      |
| On Load             | Digital output indicating that compressor is on load.         | Factory      |
| Warning / Fault     | Digital output indicating that warning or fault has occurred. | Factory      |
| Scheduler channel 1 | Digital output indicating that scheduler channel 1 is active. | Factory      |
| Scheduler channel 2 | Digital output indicating that scheduler channel 2 is active. | Factory      |
| Scheduler channel 3 | Digital output indicating that scheduler channel 3 is active. | Factory      |
| Scheduler channel 4 | Digital output indicating that scheduler channel 4 is active. | Factory      |

| Parameter           | Description                                                   | Access level |
|---------------------|---------------------------------------------------------------|--------------|
| Scheduler channel 5 | Digital output indicating that scheduler channel 5 is active. | Factory      |
| Scheduler channel 6 | Digital output indicating that scheduler channel 6 is active. | Factory      |
| Scheduler channel 7 | Digital output indicating that scheduler channel 7 is active. | Factory      |
| Scheduler channel 8 | Digital output indicating that scheduler channel 8 is active. | Factory      |
| Any shceduler       | Digital output indicating that any scheduler is active.       | Factory      |
| Maintenance         | Digital output for control maintenance.                       | Factory      |
| BLCO Ready          | Digital output indicating that BLCO is ready.                 | Factory      |

## Table 21: Digital output configuration parameters

# 2.5.8.3. Analog input configuration

| IO configuration / Analog inputs |                              |   |   |  |
|----------------------------------|------------------------------|---|---|--|
| 1. Analog input 1                | Net pressure                 | • |   |  |
| 2. Analog input 2                | Free                         | • |   |  |
| 3. Analog input 3                | Free                         | • | > |  |
| 4. Analog input 4                | Free                         | • |   |  |
| 5. Temperature sensor 1          | Temperature +                |   |   |  |
| 6. Temperature sensor 2          | 6. Temperature sensor 2 Free |   |   |  |
|                                  |                              |   |   |  |
| <                                | Deactivated bar 7.96         |   | X |  |

Figure 57: Analog input configuration menu

The menu allows the user to assign functions to analog inputs, both the 4-20mA inputs and the RTD inputs.

Table 22: Analog input 4-20mA configuration parameters

| Parameter                                        |  | Description Access lev             |         |
|--------------------------------------------------|--|------------------------------------|---------|
| Free                                             |  | No function assigned to the output | Factory |
| Net pressure sensor                              |  | Input for net pressure sensor      | Factory |
| System pressure Input for system pressure sensor |  | Input for system pressure sensor   | Factory |
| sensor                                           |  |                                    |         |

| able 23: Analog input R | D configuration | parameters |
|-------------------------|-----------------|------------|
|-------------------------|-----------------|------------|

| Parameter         | Description                        | Access level |
|-------------------|------------------------------------|--------------|
| Free              | No function assigned to the output | Factory      |
| Temperature       | Input for oil temperature sensor   | Factory      |
| Motor temperature | Input for motor temperature sensor | Factory      |

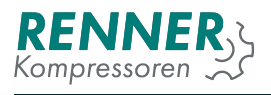

# 2.5.8.4. Analog output configuration

| IO configuration / Analog outputs |                         |            |  |  |  |
|-----------------------------------|-------------------------|------------|--|--|--|
| Analog output 1                   | Setpoint frequency conv | erter +    |  |  |  |
| Analog output 2                   | Fan                     | •          |  |  |  |
|                                   |                         |            |  |  |  |
|                                   |                         |            |  |  |  |
|                                   |                         |            |  |  |  |
|                                   |                         |            |  |  |  |
| /                                 |                         | bar 7.95 🔍 |  |  |  |
| <                                 | Deactivated             | min max    |  |  |  |

Figure 58: Analog output configuration menu

| Table 24: | Analog input RTD | configuration | parameters |
|-----------|------------------|---------------|------------|
|-----------|------------------|---------------|------------|

| Parameter          |           | Description                            | Access level |
|--------------------|-----------|----------------------------------------|--------------|
| Free               |           | No function assigned to the output     | Factory      |
| Setpoint converter | frequency | Speed setpoint for frequency converter | Factory      |
| Fan                |           | Speed setpoint for fan.                | Factory      |

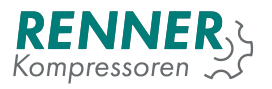

### 2.5.9. Network settings

| Network settings          |               |       |             |  |  |
|---------------------------|---------------|-------|-------------|--|--|
| Internal serial interface | Serial slot 3 |       |             |  |  |
| Address                   |               |       |             |  |  |
|                           |               |       |             |  |  |
|                           |               |       |             |  |  |
| <                         | Deactivated   | bar 7 | 7.96<br>max |  |  |

Figure 59: Network settings configuration menu

Tiles with "Serial 1 configuration", "Serial 2 configuration" and "Serial 3 configuration" are enabled only if external serial communication modules are installed correctly.

| Network settings / Internal serial |                            |       |            |                    |   |
|------------------------------------|----------------------------|-------|------------|--------------------|---|
| Baudrate                           | 115200 +                   | 1     |            |                    |   |
| Parity                             | Even +                     |       |            |                    |   |
| Stopbits                           | 1 .                        |       |            |                    |   |
| Function                           | Modbus master <del>•</del> |       |            |                    |   |
| RTU master timeout                 | 200                        |       |            |                    |   |
|                                    |                            | -     |            |                    |   |
|                                    |                            |       |            |                    | _ |
| <                                  | Deactiv                    | vated | bar<br>min | <b>7.96</b><br>max | X |

Figure 60: Network settings / serial parameters

| Table 25: Ir | nternal serial | configuration | parameters |
|--------------|----------------|---------------|------------|

| Parameter | Description                                                                            | Access level |
|-----------|----------------------------------------------------------------------------------------|--------------|
| Baudrate  | Buad rate of the internal RS-485 interface (Default: 19200)                            | Service      |
| Parity    | Parity bit for the communication on the internal RS-485 in-<br>terface (Default: Even) | Service      |

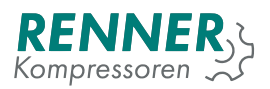

| Parameter          | Description                                                                                                    | Access level |
|--------------------|----------------------------------------------------------------------------------------------------|--------------|
| Stop bits          | Stop bit for the communication on the internal RS-485 in-<br>terface (Default: one)                                                                                                    | Service      |
| Function           | Serial function of the internal interface. None - no function<br>assigned to the internal serial, BLCO Slave - internal serial<br>works as BLCO slave, Modbus Master - internal serial<br>works as Modbus master | Service      |
| RTU master timeout | Time of wait for the response for the communication on the internal RS-485 interface. (Default: 200)                                                                                                    | Service      |

#### Table 25: Internal serial configuration parameters

| Network            | settings / Serial | Slot 3   |   |
|--------------------|-------------------|----------|---|
| Baudrate           | 19200 ►           |          |   |
| Parity             | None 🔸            |          |   |
| Stop bits          | 1 .               |          |   |
| Function Mod       | bus master ►      |          |   |
| RTU master timeout | 200               |          |   |
|                    |                   |          |   |
|                    |                   |          |   |
| <                  | Deactivated       | bar 7.95 | X |

Figure 61: Network settings / serial parameters

### Table 26: Serial 2 configuration parameters

| Parameter          | Description                                                                                                    | Access level |
|--------------------|----------------------------------------------------------------------------------------------------|--------------|
| Baudrate           | Baud rate of the internal RS-485 interface (Default: 19200)                                                                                                    | Service      |
| Parity             | Parity bit for the communication on the internal RS-485 in-<br>terface (Default: Even)                                                                                                    | Service      |
| Stop bits          | Stop bit for the communication on the internal RS-485 in-<br>terface (Default: two)                                                                                                    | Service      |
| Function           | Serial function of the internal interface. None - no function<br>assigned to the Serial 2, BLCO Slave - Serial 2 works as<br>BLCO slave, Modbus Master - Serial 2 works as Modbus<br>master | Service      |
| RTU master timeout | Time of wait for the response for the communication on the internal RS-485 interface. (Default: 200)                                                                                        | Service      |

For serials 1 and 3 there is the same configuration in the next tabs.

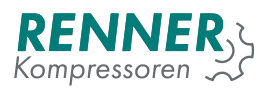

| Network settings / Address |             |          |  |
|----------------------------|-------------|----------|--|
| Modbus address             | 2           |          |  |
|                            |             |          |  |
|                            |             |          |  |
|                            |             |          |  |
|                            |             |          |  |
| 1                          | Deactivated | bar 7.96 |  |
|                            | Deactivated | min max  |  |

Figure 62: Network settings addres configuration

## Table 27: Address configuration parameter

| Parameter      | Description                                                | Access level |
|----------------|------------------------------------------------------------|--------------|
| Modbus address | Modbus slave ID for the device. All Modbus serials use the | Customer     |
|                | assigned ID.                                               |              |

# 2.5.10. Frequency converter

| Frequency converter |            |    |                   |                 |   |
|---------------------|------------|----|-------------------|-----------------|---|
| Minimum speed 1     | 30         |    |                   |                 |   |
| Minimum speed 2     | 40         |    |                   |                 |   |
| Maximum speed       | 100        |    |                   |                 |   |
|                     |            |    |                   |                 |   |
|                     |            |    |                   |                 |   |
|                     |            |    |                   |                 |   |
|                     |            |    | • • •             | 7.05            |   |
| <                   | Deactivate | ed | <b>bar</b><br>min | <b>7.95</b> max | X |

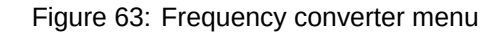

#### Table 28: Frequency converter parameters

| Parameter       | Description                     | Access level |
|-----------------|---------------------------------|--------------|
| Minimum speed 1 | Default lower motor speed limit | Service      |
| Minimum speed 2 | Lower motor speed limit         | Service      |
| Maximum speed   | Highest motor speed limit       | Service      |

# 2.5.11. Factory settings

| Factory settings    |                        |             |  |  |
|---------------------|------------------------|-------------|--|--|
| Temperatures        | Pressures              |             |  |  |
| Frequency converter | Running hour counter   |             |  |  |
| Compressor data     | IO Calibration         |             |  |  |
| Backup              | Servicecode            |             |  |  |
| <                   | Deactivated bar<br>min | 7.96<br>max |  |  |

Figure 64: Factory settings menu

The menu groups the parameters that can only be changed by the manufacturer.

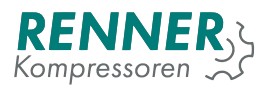

### 2.5.11.1. Temperatures

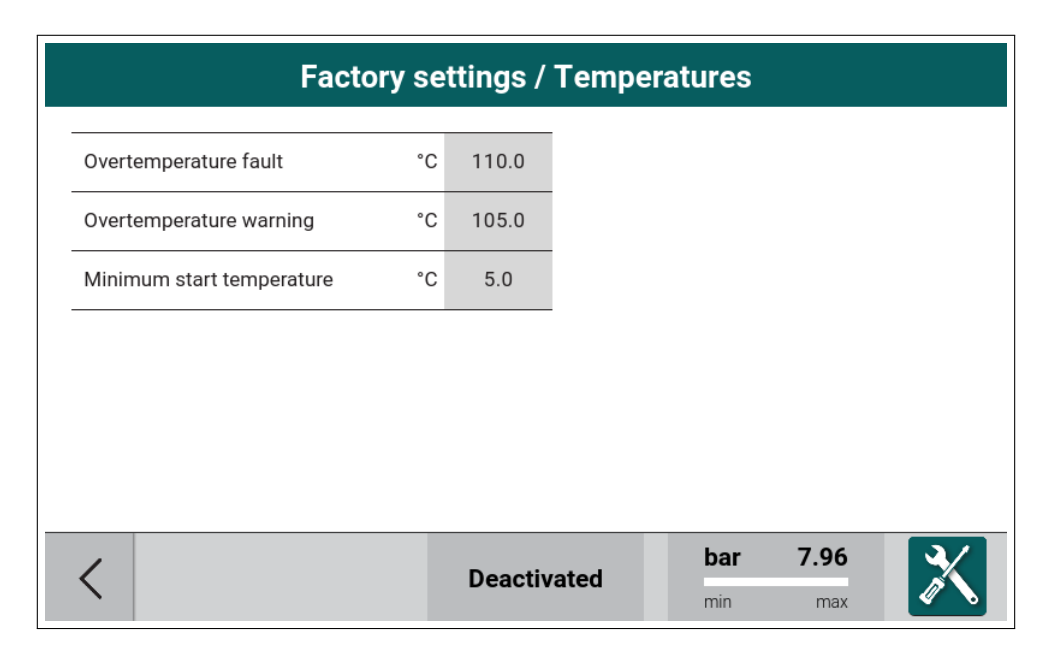

Figure 65: Factory settings temperature menu

| Table 29: Factory set | tings temperature parameters |
|-----------------------|------------------------------|
|-----------------------|------------------------------|

| Parameter                      | Description                                                                                                    | Access level |
|--------------------------------|----------------------------------------------------------------------------------------------------|--------------|
| Overtemperature fault          | Value of the oil temperature readout that stops the com-<br>pressor and triggers fault if the temperature is above the<br>value | Factory      |
| Overtemperature warning        | Value of the oil temperature readout that triggers warning if the temperature is above the value                                | Factory      |
| Minimum start temper-<br>ature | Value of the oil temperature readout that stops the com-<br>pressor and triggers fault if the temperature is below the<br>value | Factory      |

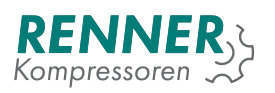

# 2.5.11.2. Pressure settings

| Facto                                    | orys | settings / Pr | essures    |                    |   |
|------------------------------------------|------|---------------|------------|--------------------|---|
| Net pressure fault maximum value         | bar  | 10.50         |            |                    |   |
| System pressure fault enable             |      | ON 🔻          |            |                    |   |
| System pressure fault maximum value      | bar  | 11.00         |            |                    |   |
| System pressure warning enable           |      | OFF 🔻         |            |                    |   |
| System pressure warning<br>maximum value | bar  | 10.80         |            |                    |   |
|                                          |      |               |            |                    |   |
|                                          | _    |               |            |                    | _ |
| <                                        |      | Deactivated   | bar<br>min | <b>7.96</b><br>max | X |

Figure 66: Factory settings pressure menu

| Parameter                           | Description                                                                                                    | Access level |
|-------------------------------------|----------------------------------------------------------------------------------------------------|--------------|
| Net pressure fault<br>maximum value | Value of the net pressure readout that stops the com-<br>pressor and triggers fault if the pressure is above the value. | Factory      |
|                                     | Range [Net pressure max alert + 0.2 bar - 16 bar]                                                                       |              |
| System pressure fault enable        | Enable or disable of system pressure fault.                                                                             | Factory      |
| System pressure fault               | Value of the system pressure readout that stops the com-                                                                | Factory      |
| maximum value                       | pressor and triggers fault if the pressure is above the value.                                                          |              |
| System pressure warning enable      | Enable or disable of system pressure warning.                                                                           | Factory      |
| System pressure                     | Value of the system pressure readout that triggers warning                                                              | Factory      |
| value                               |                                                                                                    |              |

#### Table 30: Factory settings pressure parameters

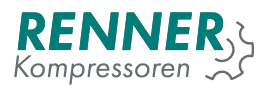

# 2.5.11.3. Frequency converter

| Factory settings / Frequency converter |            |       |            |                    |     |
|----------------------------------------|------------|-------|------------|--------------------|-----|
| Frequency converter                    | OFF +      |       |            |                    |     |
| FC Modbus master                       | Internal 🕨 |       |            |                    |     |
| FC Modbus protoco                      | Danfoss    |       |            |                    |     |
| FC Modbus slave address                | 1          |       |            |                    | - 1 |
| FC communication error timeout m       | ns 1000    |       |            |                    |     |
| Proportional gain %/ba                 | ar 80.00   |       |            |                    |     |
|                                        |            |       |            |                    |     |
| <                                      | Deactiv    | vated | bar<br>min | <b>7.96</b><br>max | X   |

Figure 67: Factory settings frequency converter menu 1/3

The menu contains all the settings that are associated with the frequency converter control algorithm.

| Table 31. Factory settings nequency converter parameter | Table 31: | y converter parameters |
|---------------------------------------------------------|-----------|------------------------|
|---------------------------------------------------------|-----------|------------------------|

| Parameter                           | Description                                                                              | Access level |
|-------------------------------------|------------------------------------------------------------------------------------------|--------------|
| Frequency converter                 | Select compressor operation mode.                                                        | Factory      |
|                                     | OFF - compressor in star-delta configuration                                             |              |
|                                     | <ul> <li>Analog - compressor in frequency converter mode<br/>with I/O control</li> </ul> |              |
| FC Modbus master                    | Select serial bus for frequency converter.                                               | Factory      |
| FC Modbus protocol                  | Set the type of Modbus device.                                                           | Factory      |
| FC Modbus slave ad-<br>dress        | Set device Modbus ID for frequency converter.                                            | Factory      |
| FC communication er-<br>ror timeout | Timeout for fault communication.                                                         | Factory      |
| Proportional gain                   | PI parameter which determines influence of proportional coefficient for regulation       | Factory      |

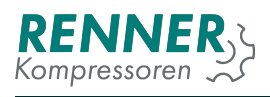

| Factory settings / Frequency converter |            |         |      |            |                    | <b>2/</b> 3 |
|----------------------------------------|------------|---------|------|------------|--------------------|-------------|
| Integral gain                          | s          | 15.00   |      |            |                    |             |
| Absolute minimum speed                 | %          | 30.00   |      |            |                    |             |
| Change minimum speed after             | min        | 5       |      |            |                    |             |
| Speed limit start pressure             | bar        | 0.00    |      |            |                    |             |
| Speed limit pressure gradient          | mA/<br>bar | 0.000   |      |            |                    | <           |
| Speed limit start temperature          | °C         | 0.0     |      |            |                    |             |
|                                        |            |         |      |            |                    |             |
| <                                      |            | Deactiv | ated | bar<br>min | <b>7.96</b><br>max | X           |

Figure 68: Factory settings frequency converter menu 2/3

| Parameter               | Description                                               | Access level |
|-------------------------|-----------------------------------------------------------|--------------|
| Integral gain           | PI parameter which determines influence of Integral coef- | Factory      |
|                         | ficient for regulation                                    |              |
| Absolute minimum        | Lowest motor speed limit                                  | Factory      |
| speed                   |                                                           |              |
| Change minimum          | Time after which the speed limit is changed from minimum  | Factory      |
| speed after             | 1 to speed limit minimum 2.                               |              |
| Speed limit start pres- | Pressure level on which speed reduction starts.           | Factory      |
| sure                    |                                                           |              |
| Speed limit pressure    | Dependency between presssure and speed setpoint re-       | Factory      |
| gradient                | duction.                                                  |              |
| Speed limit start tem-  | Temperature level on which speed reduction starts.        | Factory      |
| perature                |                                                           |              |

# Table 32: Factory settings frequency converter parameters

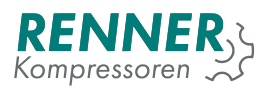

| Factory settings / Frequency converter |             |     |     |             |   |
|----------------------------------------|-------------|-----|-----|-------------|---|
| Speed limit temperature gradient       | A/<br>0.000 |     |     |             |   |
|                                        |             |     |     |             |   |
|                                        |             |     |     |             |   |
|                                        |             |     |     |             | < |
|                                        |             |     |     |             |   |
| <                                      | Deactiva    | ted | bar | <b>7.95</b> | X |

Figure 69: Factory settings frequency converter menu 3/3

#### Table 33: Factory settings frequency converter parameters

| Parameter             | Description                                           | Access level |
|-----------------------|-------------------------------------------------------|--------------|
| Speed limit temperat- | Dependency between temperature and speed setpoint re- | Factory      |
| ure gradient          | duction.                                              |              |

# 2.5.11.4. Running hour counter

|               | Factory se          | ttings / |
|---------------|---------------------|----------|
| Running hours | h                   | 0        |
| Load hours    | h                   | 0        |
| Running h     | ours (controller):0 |          |
| Load ho       | urs (controller):0  |          |
|               |                     |          |
|               |                     |          |
|               |                     |          |
| <             |                     | Deacti   |

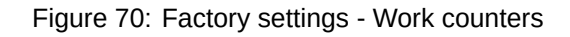

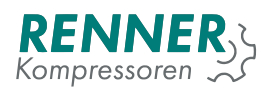

| Table 34: Factory settings I | hour counters parameters |
|------------------------------|--------------------------|
|------------------------------|--------------------------|

| Parameter     | Description                          | Access level |
|---------------|--------------------------------------|--------------|
| Running hours | Work hours counter setup             | Factory      |
| Load hours    | Compressor under load counter setup. | Factory      |

#### 2.5.11.5. Compressor data

| Factory                      | sett  | ings / C | ompres | ssor Data  | a                  |   |
|------------------------------|-------|----------|--------|------------|--------------------|---|
| Serial number                |       | 0        |        |            |                    |   |
| Free air delivery            | l/min | 1        |        |            |                    |   |
| Maximum startups per<br>hour |       | 21       |        |            |                    |   |
| Vendor                       | F     | Renner 🕨 |        |            |                    |   |
|                              |       |          |        |            |                    |   |
| <                            |       | Deactiv  | ated   | bar<br>min | <b>7.95</b><br>max | X |

Figure 71: Factory settings - Compressor Data

| Table 35: | Factory settings     | compressor da   | ta parameters |
|-----------|----------------------|-----------------|---------------|
| 10010 001 | i addidi y ddallingd | 001110100001 00 | a paramotoro  |

| Parameter         | Description                                             | Access level |
|-------------------|---------------------------------------------------------|--------------|
| Serial number     | Unique number for the compressor, created by the manu-  | Factory      |
|                   | facturer                                                |              |
| Free air delivery | Nominal value of free air delivery.                     | Factory      |
| Maximum startups  | If the number of compressor starts is equal with number | Factory      |
| per hour          | declared in the parameter, compressor can't start.      |              |
| Vendor            | It's used to change the vendor logo on the main view.   | Factory      |

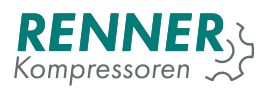

### 2.5.11.6. IO Calibration

|                | Factory      | settings / IC | ) calib | ration     |             |  |
|----------------|--------------|---------------|---------|------------|-------------|--|
| AI             | Current [mA] | Offset [mA]   |         |            |             |  |
| Analog input 0 | 11.96        | 0.00          |         |            |             |  |
| Analog input 1 | 11.98        | 0.00          |         |            |             |  |
| Analog input 2 | 11.98        | 0.00          |         |            |             |  |
| Analog input 3 | 11.95        | 0.00          |         |            |             |  |
|                |              | Deactivate    | :d      | bar<br>min | <b>7.95</b> |  |

Figure 72: Factory settings - IO Calibration

#### 2.5.11.7. Backup

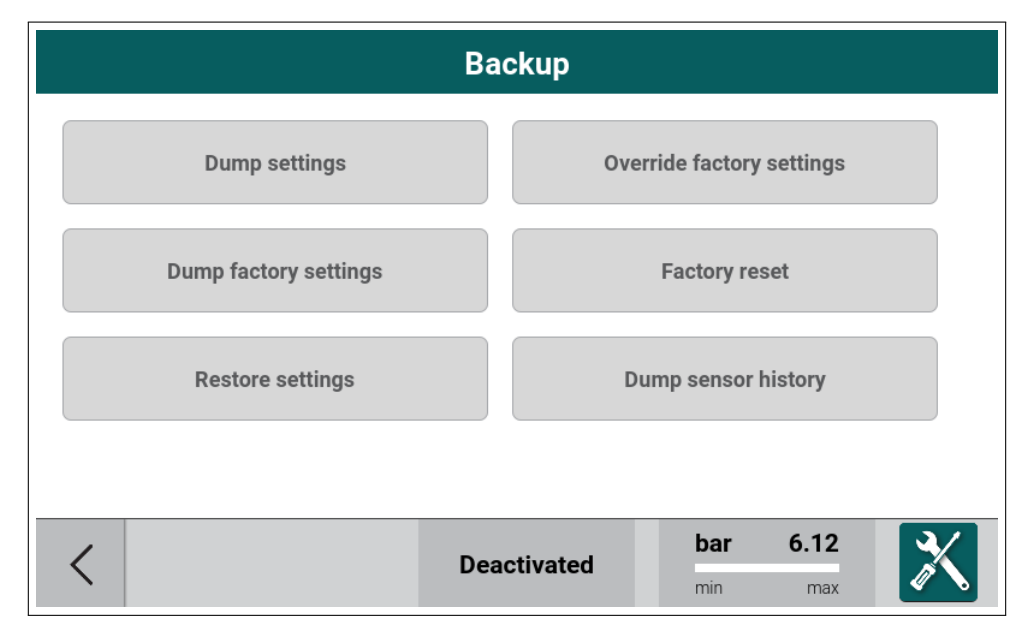

Figure 73: Backup menu

| Parameter                 | Description                                                                                                    | Access level |
|---------------------------|----------------------------------------------------------------------------------------------------|--------------|
| Dump settings             | Records encrypted settings to USB                                                                                   | Factory      |
| Override factory settings | Remembers the current settings in the internal memory.<br>The stored settings are then restored with factory reset. | Factory      |

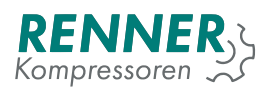

#### Table 36: Backup menu

| Parameter             | Description                                                                                                    | Access level |
|-----------------------|----------------------------------------------------------------------------------------------------|--------------|
| Dump factory settings | Records encrypted settings to USB and a public file to view stored settings                                                                       | Factory      |
| Factory reset         | Restores the settings stored in the internal memory using override factory settings                                                               | Factory      |
| Restore settings      | Restore the settings from the flash drive. There must be<br>an encrypted file on the USB, created with Dump settings<br>or Dump factory settings. | Factory      |
| Dump sensor history   | Record to USB file with sensors measurement history                                                                                               | Factory      |

# 2.5.11.8. PIN codes

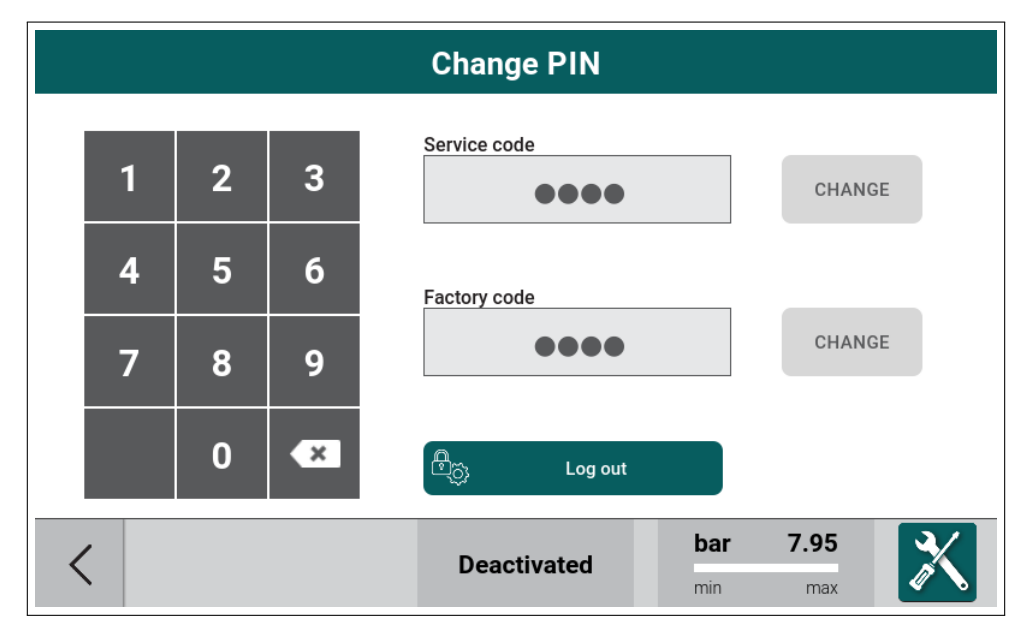

Figure 74: Factory settings - PIN codes

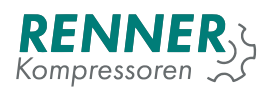

## 2.5.12. Diagnostics

|      |     |        | Diagno | ostic  |            |                    |       |
|------|-----|--------|--------|--------|------------|--------------------|-------|
| DI 1 | OFF | RC 1   | RC 2   | AI1    | AI2        |                    |       |
| DI 2 | OFF |        |        |        |            |                    |       |
| DI 3 | OFF | RC 3   | RC 4   | 1      | 1          | Ξ.                 |       |
| DI 4 | OFF |        |        | 12.0mA | 12.0mA     | A01                | A02   |
| DI 5 | OFF | REL 1  | REL 2  | AI3    | AI4        | RTD1               | RTD2  |
| DI 6 | OFF |        |        |        |            | 1313Ω              | 1304Ω |
| DI 7 | OFF | RNOC 1 | RNOC 2 | 1      | 1          | RTD3               | RTD4  |
| DI 8 | OFF |        |        | 12.0mA | 12.0mA     | 1308Ω              | 1306Ω |
|      |     |        |        |        |            | 7.04               |       |
| <    |     |        | Deacti | vated  | bar<br>min | <b>7.96</b><br>max | X     |

Figure 75: Diagnostics

# 2.6. Notifications

While the compressor is running, notifications may appear in the system. Notifications are shown as red pop up windows in the middle of the screen. Below is a example notification.

| Operation parame                                         | eters /   | Syster               | n press    | sure relate       | ed settii          | ngs |
|----------------------------------------------------------|-----------|----------------------|------------|-------------------|--------------------|-----|
| Maximum system pressure to start                         | bar       | 1.50                 |            |                   |                    |     |
| Idle stop system pressure<br>limit                       | bar       | 2.00                 |            |                   |                    |     |
| User stop system pressure<br>limit<br>Lack of proper per | missions. | You can se<br>change | e some par | ameters that ca   | nnot be            |     |
| <                                                        |           | Schedul              | ed off     | <b>bar</b><br>min | <b>5.98</b><br>max | X   |

Figure 76: Example notification

List of messages:

- Connecting ...
- Main controller not detected ...
- Updating HMI. Do not turn off the power supply!

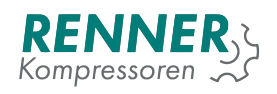

- UPDATE SUCCEED. REBOOTING ...
- UPDATE FAILED!
- There was detected more than one updatable file on the data storage. Remove additional files and restart update.
- There is no file with the .update extension present on the data storage in the /update folder.
- Updating Main Controller: starting update
- Updating Main Controller: step 1 of 3
- Updating Main Controller: step 2 of 3
- Updating Main Controller: step 3 of 3
- No main controller for update available
- · Performing enforced update of the main controller
- Reset DIP switch 1 to continue
- No data storage detected
- MAINTENANCE. DO NOT POWER OFF THE DEVICE. The display may flicker or temporarily switch off.
- Collecting data: step 1 of 5
- Collecting data: step 2 of 5
- Collecting data: step 3 of 5
- Collecting data: step 4 of 5
- Collecting data: step 5 of 5
- Saving data to storage failed
- Collecting settings
- Restoring settings
- Processing ...
- Disable the compressor to be able to change parameters
- Factory access not authenticated.
- Database clear
- Events and sensor history clear
- Factory access blocked.
- Wrong code. Retries: 3
- New code generated!
- Do you want to leave without resetting the annual maintenance counter?
- Lack of proper permissions. You can see some parameters that cannot be changed
- The password must be 4 digits, please try entering new password again.

# 3. Faults and warnings

Faults are divided into groups:

- 1. Critical faults faults that stop the compressor immediately
- 2. Non-critical faults faults that stop the compressor using a stop procedure
- 3. Recoverable faults faults that stop the compressor using a stop procedure and resume the compressor operation after the fault cause ceases dissapears.

# 3.1. Critical faults

| Critical fault                          | Description                                                                                                    |
|-----------------------------------------|----------------------------------------------------------------------------------------------------|
| No oil temperature sensor               | Oil temperature sensor not attached or incorrect connection to the sensor.                                                                                                    |
| Short circuit of oil temperature sensor | Oil temperature may be shorted, damaged or the wire may be shorted.                                                                                                    |
| Overtemperature fault                   | Oil temperature above fault level. If the temperature rises above<br>the fault level, the compressor stops.<br>Can be changed in Factory settings / temperature menu. See<br>2.5.11.1. |
| Short circuit of net pressure sensor    | Net pressure sensor may be shorted, damaged or the wire may be shorted.                                                                                                    |
| High net pressure fault                 | Net pressure above the fault level.<br>Can be changed in Factory settings / temperature menu. See 2.5.11.1.                                                                            |
| No system pressure sensor               | System pressure not attached or incorrect connection to the sensor.                                                                                                    |
| Short circuit of system pressure sensor | System pressure sensor may be shorted, damaged or the wire may be shorted.                                                                                                    |
| High system pressure fault              | System pressure above the fault level.<br>Can be changed in Factory settings / Pressure menu. See<br>2.5.11.2. <i>Not in UI</i>                                                        |
| Generic fault                           | Generic fault assigned to a digital input. See 2.5.8.1.                                                                                                    |
| Emergency stop                          | Emergency stop button was pressed.                                                                                                    |

Table 37: List of critical faults

# **3.2. FC critical faults**

| Table 38: | List of | FC critical | faults |
|-----------|---------|-------------|--------|
|           |         |             |        |

| FC critical Fault                            | Description                                                                                                    |
|----------------------------------------------|----------------------------------------------------------------------------------------------------|
| Frequency converter fault                    |                                                                                                    |
| Frequency converter communic-<br>ation fault | Communication with frequency converter was lost.                                                                                                    |
| Frequency converter trip fault               | Trip faults can be reset using the automatic reset function in fre-<br>quency converter.                                                                                                    |
| Frequency converter trip lock<br>fault       | Alarms that are trip locked offer additional protection, meaning<br>that the mains supply must be switched off before the alarm can<br>be reset. After having been switched back on, the frequency con-<br>verter is no longer blocked and can be reset as described in fre-<br>quency converter manual. |

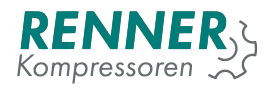

# 3.3. Non-critical faults

#### Table 39: List of non-critical faults

| Non critical fault                | Description                                                          |
|-----------------------------------|----------------------------------------------------------------------|
| NUII-CITIICAI TAUIL               | Description                                                          |
| Air filter service counter fault  | Air filter service counter has reached fault value.                  |
| Oil filter service counter fault  | Oil filter service counter has reached fault value.                  |
| Oil change service counter fault  | Oil change service counter has reached fault value.                  |
| Oil separator service counter     | Oil separator service counter has reached fault value.               |
| fault                             |                                                                      |
| Belt change service counter fault | Belt change service counter has reached fault value.                 |
| Generic non-critical fault        | Generic non-critical fault assigned to a digital input. See 2.5.8.1. |
| System pressure build up fault    | System pressure does not rise after start up.                        |
| Motor temperature too high        | Motor temperature above fault level. If the temperature rises        |
|                                   | above the fault level, the compressor stops.                         |

# 3.4. Recoverable faults

#### Table 40: List of recoverable faults

| Recoverable Fault         | Description                                                                                                  |
|---------------------------|----------------------------------------------------------------------------------------------------|
| Generic recoverable fault | Generic recoverable fault assigned to a digital input. See 2.5.8.1.                                          |
| Low oil temperature fault | Oil temperature below fault level.                                                                           |
|                           | Can be changed in Factory settings / temperature menu. See                                                   |
|                           | 2.5.11.1.                                                                                                    |
| No net pressure sensor    | Net pressure sensor not attached or incorrect connection to the                                              |
|                           | sensor.                                                                                                    |
| Power failure fault       | Power supply was turned off.                                                                                 |
| Dryer not ready           | Dryer does not work properly. If the fault occurs the compressor<br>turns off, similar to recoverable fault. |

# 3.5. Warnings

#### Table 41: List of warnings

| Warning message                    | Description                                                    |
|------------------------------------|----------------------------------------------------------------|
| High oil temperature               | Oil temperature above the warning level.                       |
|                                    | Warning level can be changed in the Factory settings / Temper- |
|                                    | atures menu                                                    |
| High net pressure warning          | Net pressure above the warning level.                          |
|                                    | Warning level can be changed in Pressure settings menu         |
| Low net pressure warning           | Net pressure below the warning level                           |
|                                    | Warning level can be changed in Pressure settings menu         |
| High system pressure warning       | System pressure below the warning level                        |
|                                    | Warning level can be changed in Pressure settings menu         |
|                                    | Not in UI                                                      |
| Maintenance counter warning        | General maintenance was not performed in a required period.    |
| Air filter service counter warning | Air filter service counter elapsed.                            |
| Oil filter service counter warning | Oil filter service counter elapsed.                            |
| Oil change service counter         | Oil change service counter elapsed.                            |
| warning                            |                                                                |
| Oil separator service counter      | Air filter service counter elapsed.                            |
| warning                            |                                                                |
| Belts change service counter       | Belts change service counter elapsed.                          |

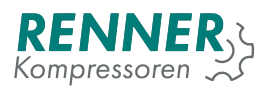

# Table 41: List of warnings

| Warning message            | Description                                                                                                    |
|----------------------------|----------------------------------------------------------------------------------------------------|
| Counter warning            | Warning after a counter has elapsed.                                                                                                    |
| Generic warning            | Generic warning assigned to one of the digital inputs. See 2.5.8.1.                                                                        |
| Frequeny converter warning | There is a frequency converter fault active. Description of the warning provides information on warning type. For details see chapter 3.2. |

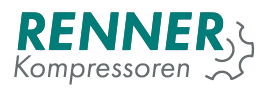

# 4. Operation theory

# 4.1. Start prerequisites

This section describes the conditions that must be fulfilled to start / stop the compressor. Depending on the start / stop signal source, the prerequisites differ.

- 1. Start / stop source: automatic start / stop
  - System pressure must fall below "Idle stop system pressure limit". It can be changed in Operation parameters / System pressure related settings, this can prevent problem with next compressor start.
  - If pressure drops soon next start will be possible without violating "Maximum startups per hour". It can be changed in Factory settings / Compressor Data.
- 2. Start / stop source: user request
  - System pressure must fall below "User stop system pressure limit". It can be changed in Operation parameters / System pressure related settings, this can prevent this problem with next compressor start. This is usually set higher than "Idle stop system pressure limit".
- 3. Start / stop source: fault
  - When the compressor stops because a fault was detected, no conditions are checked.

If compressor can not start, it is necessary to check:

- System pressure level must be lower than level set in Operation parameters / System pressure related / Maximum system pressure to start.
- Oil temperature level must be higher than 5 degrees Celsius.
- Motor will not start soon after stop. It can be changed in Operation parameters / Control timings / Stop-start delay.
- Motor is not permitted to start more than number of times per hour as set in Factory settings / Compressor Data / Maximum startups per hour.
- If dryer is enabled it's output must be enabled for some time before proceeding. It is set in Operation parameters / Dryer configuration.

# 4.2. Challenge response code authorization system

Challenge response code authorization system protects the compressor from changes made by not-authorized user. To get the full configuration access to the compressor controller, the authorization is carried out as follows:

- 1. Enter Main settings menu, press the icon with padlock symbol
- 2. When 9-digit code will appear, contact the compressor manufacturer and provide the generated code
- 3. The manufacturer will provide the user with a 9-digit response code
- 4. Enter the generated code in the authorization menu
- 5. If the entered code is correct, the main system menu is open and full permissions will be granted for 24 hours.
  - If the entered code is incorrect, the system will generate a new challenge code and the code generation procedure is to be retried.

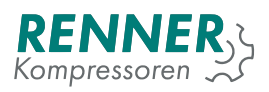

|   | 1 | 2 | 3 |              |                                    |   |
|---|---|---|---|--------------|------------------------------------|---|
|   | 4 | 5 | 6 |              | Confirm                            |   |
|   | 7 | 8 | 9 |              |                                    |   |
|   |   | 0 | × | Tem<br>for F | porary verification code<br>Renner |   |
| < |   |   |   | Deactivated  | bar 7.88<br>min max                | X |

Figure 77: Challenge response with hidden code

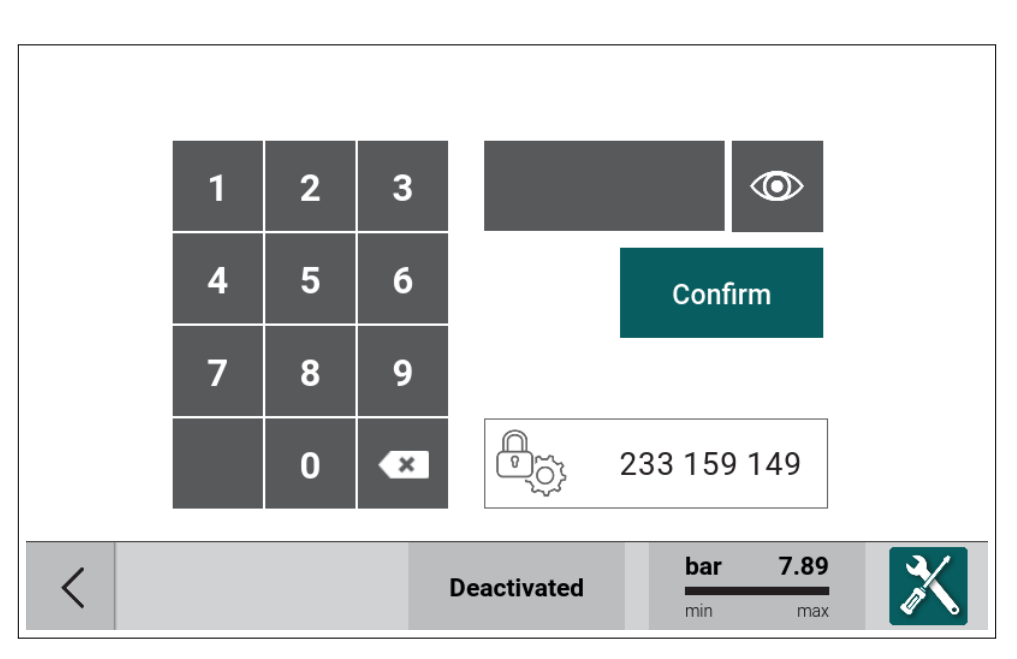

Figure 78: Challenge response with example code

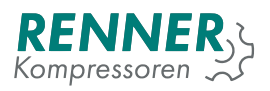

|   | 1 | 2 | 3 |                       | 0                                                                 |   |
|---|---|---|---|-----------------------|-------------------------------------------------------------------|---|
|   | 4 | 5 | 6 |                       | Confirm                                                           |   |
|   | 7 | 8 | 9 |                       |                                                                   |   |
|   |   | 0 | × | Auth<br>for r<br>time | nenticated. Press button<br>new challenge. Remaining<br>n: 23h59m |   |
| < |   |   |   | Deactivated           | bar 7.88<br>min max                                               | X |

Figure 79: Challenge response with permmission granted

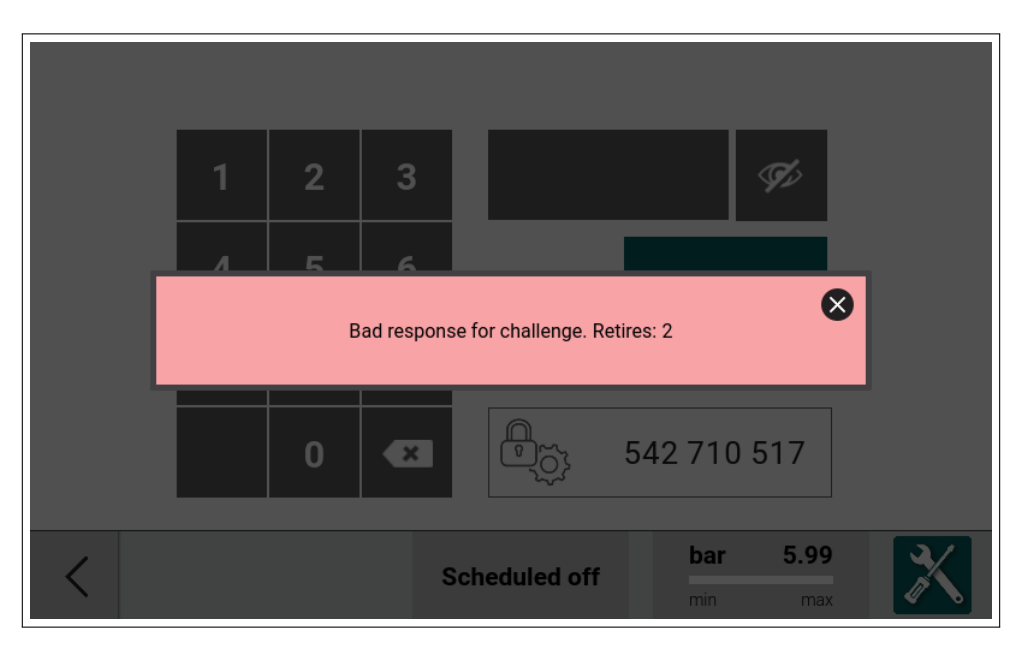

Figure 80: Challenge response with bad response

After the modifications requiring full access are finished, it is necessary to de-authorize. In main settings menu, enter Factory settings and PIN codes and press the "Deauth" button. Full configuration access is revoked. To perform additional, changes, the challenge-response procedure is to be performed again.

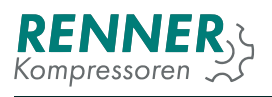

|   |   |   |   | Change PIN                      |
|---|---|---|---|---------------------------------|
|   | 1 | 2 | 3 | Service code CHANGE             |
|   | 4 | 5 | 6 | Factory code                    |
|   | 7 | 8 | 9 | CHANGE                          |
|   |   | 0 | × | Log out                         |
| < |   |   |   | Deactivated bar 9.56<br>min max |

Figure 81: Factory settings - Deauthorization button

# 5. Function setup

This section describes how to enable and setup some of the controller functions.

# 5.1. Frequency converter

The controller supports two frequency converter control methods:

- Analog frequency converter, controlled using digital and analog input/outputs,
- Modbus frequency converter, controlled using serial port with Modbus RTU.

#### 5.1.1. Analog frequency converter setup

To setup the analog frequency converter, the following parameters must be changed:

- 1. VFD type
- 2. IO assignment for VFD control signals
- 3. VFD operation parameters

#### 5.1.1.1. Analog frequency converter configuration - setup VFD type

From settings menu, enter Factory settings / Frequency converter and set the converter type to "Analog" in parameter "Frequency converter".

| Factory settings / Frequ                                                       |      |                      |     | Frequency converter     |
|--------------------------------------------------------------------------------|------|----------------------|-----|-------------------------|
| Frequency converter<br>FC Modbus master                                        | A    | nalog +<br>nternal + |     | OFF<br>Analog<br>Modbus |
| FC Modbus protoco<br>FC Modbus slave address<br>FC communication error timeout | ms   | 1 1000               |     |                         |
| Proportional gain %/                                                           | /bar | 80.00                |     |                         |
| <                                                                              |      | Deactiva             | ite |                         |

Figure 82: Analog frequency converter type setup

#### 5.1.1.2. Analog frequency converter configuration - DI setup

From settings menu, enter IO configuration / Digital input menu and assign Fault frequency converter function to one of the digital inputs.

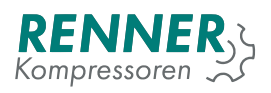

|                 | IO configu | Digital input 3 |                           |
|-----------------|------------|-----------------|---------------------------|
| Digital input 1 | NO 🕶       | Eme             | Free                      |
| Digital input 2 | NC -       |                 | Motor Current High        |
| Digital input 3 | NO 🕶       | Fault free      | Fault frequency converter |
| Digital input 4 | NO 🕶       | Exter           | Fan fault                 |
| Digital input 5 | NO 🕶       |                 | Fault                     |
| Digital input 6 | NO 🔻       |                 | Uncritical fault          |
|                 |            |                 | Recoverable fault         |
| <               |            | Deactivate      | 1/3                       |

Figure 83: Analog frequency converter Digital Input menu

### 5.1.1.3. Analog frequency converter configuration - DO setup

From settings menu, enter IO configuration / Digital output menu and assign an FC enable function to one of the relay outputs.

| 10 0             | configuration / D | Digital output 6 |
|------------------|-------------------|------------------|
| Solenoid valve   | NO                | Free             |
| Motor contactors | NO                | Drain            |
| Digital output 5 | NO 🕶              | FC Enable        |
| Digital output 6 | NO 🔻              | Dryer            |
| Digital output 7 | NO 🕶              | Heater           |
| Digital output 8 | NO 🔻              | Warning          |
|                  | _                 | Fault            |
| <                | Deactivat         | e 1/3 🔨 🗸        |

Figure 84: Analog frequency converter Digital Output menu

## 5.1.1.4. Analog frequency converter configuration - AO setup

From settings menu, enter IO configuration / Analog output menu and assign a Setpoint frequency converter to one of the analog outputs.

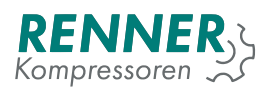

| 10 (                               | configuration / An | Analog output 1                             |
|------------------------------------|--------------------|---------------------------------------------|
| Analog output 1<br>Analog output 2 | Setpoint fre       | Free<br>Setpoint frequency converter<br>Fan |
| <                                  | Deactivate         |                                             |

Figure 85: Analog frequency converter Analog Output menu

### 5.1.1.5. Analog frequency converter configuration - VFD parameter modification

If all the steps were done correctly, the Analog frequency converter should work properly. If required, enter Factory settings / Frequency converter menu and modify the converter parameters:

- 1. Minium FC speed
- 2. Maximum FC speed
- 3. PID parameters
- 4. Speed reduction functions

From settings menu, enter Frequency converter and if necessary modify speed limits.

#### 5.1.2. Modbus frequency converter

To setup the Modbus-controlled frequency converter, the following parameters must be changed:

- 1. VFD type
- 2. Serial interface type for VFD control
- 3. VFD operation parameters

#### 5.1.2.1. Modbus frequency converter - setup VFD type

From settings menu, enter Factory settings / Frequency converter and set the converter type to "Modbus" in parameter "Frequency converter".

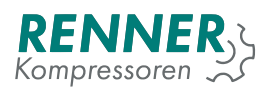

| Factory sett                     | Frequency converter |               |
|----------------------------------|---------------------|---------------|
| Frequency converter              | Modbus +            | OFF<br>Analog |
| FC Modbus master                 | Danfoss             | Modbus        |
| FC Modbus slave address          | 1                   |               |
| FC communication error timeout m | ns 1000             |               |
| Proportional gain %/b            | ar 80.00            |               |
|                                  |                     |               |
| <                                | Deactivate          |               |

Figure 86: Modbus frequency converter type setup

Set the "FC Modbus master" to the interface (serial port) to which the frequency converter is connected to.

| Factory settings / Frequ       |            |            | FC Modbus master |
|--------------------------------|------------|------------|------------------|
| Frequency converter            | М          | lodbus 🕨   | Internal         |
| FC Modbus master               | Internal + |            | Serial 2         |
| FC Modbus protoco              | Danfoss    |            | Serial 3         |
| FC Modbus slave address        |            | 1          |                  |
| FC communication error timeout | ms<br>/bar | 80.00      |                  |
|                                | o Dai      | 80.00      |                  |
| <                              |            | Deactivate |                  |

Figure 87: Modbus frequency converter serial port

Set the "FC Modbus protocol" to the type of the FC.
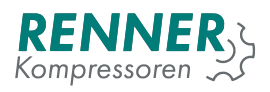

| Factory se                     | ettin | igs / Fre | quency | convei          | rter        | <b>1/</b> 3 |
|--------------------------------|-------|-----------|--------|-----------------|-------------|-------------|
| Frequency converter            | Μ     | lodbus 🕨  |        |                 |             |             |
| FC Modbus master               | Ir    | nternal 🕨 |        |                 |             |             |
| FC Modbus protoco              | D     | anfoss    |        |                 |             | >           |
| FC Modbus slave address        |       | 1         |        |                 |             |             |
| FC communication error timeout | ms    | 1000      |        |                 |             |             |
| Proportional gain 9            | %/bar | 80.00     |        |                 |             |             |
|                                | _     |           |        |                 |             |             |
| <                              |       | Deactiv   | ated   | bar<br>■<br>min | 6.12<br>max | X           |

Figure 88: Modbus frequency converter model

#### Set the FC Modbus slave address.

| Factory settings / Frequency converter |      |           |       |          |                 |            | <b>1/</b> 3 |   |
|----------------------------------------|------|-----------|-------|----------|-----------------|------------|-------------|---|
| Frequency converter                    | N    | lodbus ►  |       | FC       | /lodbus s       | slave ad   | dress       |   |
| FC Modbus master                       | Ir   | nternal 🕨 |       | 1        | 2               | 3          | ×           |   |
| FC Modbus protoco                      | D    | anfoss    |       | 4        | 5               | 6          |             |   |
| FC Modbus slave address                |      | 11        |       | 7        | 8               | 9          | 0           |   |
| FC communication error timeout         | ms   | 1000      |       | -<br>Col |                 |            |             | < |
| Proportional gain %                    | /bar | 80.00     |       | Gai      | icei            |            | 'N          |   |
|                                        |      |           |       |          |                 |            |             |   |
| <                                      |      | Deactiv   | vated |          | bar<br>■<br>min | 6.12<br>ma | 2<br>×      | X |

Figure 89: Modbus frequency converter ID

The parameter "FC communication error timeout" can be adjusted if the controller reports communication errors too early.

### 5.1.2.2. Modbus frequency converter - serial configuration

From settings menu, enter Network settings and enter the configuration menu for the interface that the FC is connected to. Set all the communication parameters according to the VFD settings in "Internal serial function". The example below shows the configuration for the Danfoss VFD on the internal serial.

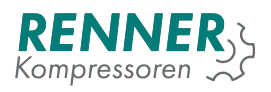

| Netwo              | rk settings /              | / Interna | l serial        |             |   |
|--------------------|----------------------------|-----------|-----------------|-------------|---|
| Baudrate           | 115200 +                   |           |                 |             |   |
| Parity             | Even +                     |           |                 |             |   |
| Stopbits           | 1 →                        |           |                 |             |   |
| Function           | Modbus master <del>•</del> |           |                 |             |   |
| RTU master timeout | 200                        |           |                 |             |   |
|                    |                            | -         |                 |             |   |
|                    |                            |           |                 |             | _ |
| <                  | Deactiv                    | vated     | bar<br>■<br>min | 6.12<br>max | X |

Figure 90: Modbus frequency converter on internal serial

From settings menu, enter Network settings and Address configuration. Choose the "Modbus address" refers to the address of the master interface and not the VFD ID.

|                | Network settings / Address |         |      |                 |       |    |
|----------------|----------------------------|---------|------|-----------------|-------|----|
| Modbus address |                            | 2       |      |                 |       |    |
|                |                            |         |      |                 |       |    |
|                |                            |         |      |                 |       |    |
|                |                            |         |      |                 |       |    |
|                |                            |         |      |                 |       |    |
|                | _                          |         |      | har             | 6 1 2 | 57 |
| <              |                            | Deactiv | ated | Dar<br>■<br>min | max   | X  |

Figure 91: Device Modbus address

## 5.1.2.3. Analog frequency converter - setup VFD type

If all the steps were done correctly, the Modbus frequency converter should work properly. If required, enter Factory settings / Frequency converter menu and modify the converter parameters:

- 1. Minium FC speed
- 2. Maximum FC speed
- 3. PID parameters
- 4. speed reduction functions

From settings menu, enter Frequency converter and if necessary modify speed limits.

## 5.2. BLCO setup

### 5.2.1. BLCO Master configuration

To configure BLCO master, the following parameters must be changed on the master controller:

- 1. Serial port used for BLCO
- 2. Pressure control input
- 3. BLCO configuration
- 4. Individual slave configuration

### 5.2.1.1. BLCO Master serial port configuration

From settings menu, enter Network settings on the chosen serial port (Internal / Serial 1 / Serial 2 / Serial 3) which will be using for BLCO Network. Set the communication parameters to reflect the communication parameters that the BLCO net uses.

The following example is for Serial 3.

| Network s          | settings     | / Serial S | Slot 3          |                    |   |
|--------------------|--------------|------------|-----------------|--------------------|---|
| Baudrate           | 19200 +      |            |                 |                    |   |
| Parity             | None 🕨       |            |                 |                    |   |
| Stop bits          | 1 ▶          |            |                 |                    |   |
| Function Mode      | ous master ► |            |                 |                    |   |
| RTU master timeout | 200          |            |                 |                    |   |
|                    |              |            |                 |                    |   |
|                    |              | _          |                 |                    |   |
| <                  | Deactiv      | ated       | bar<br>■<br>min | <b>6.12</b><br>max | X |

Figure 92: BLCO Master communication setup

Parameter "Function" must be set to Modbus master, the rest of the parameters must be the same as on BLCO slave devices.

From settings menu, enter Network setting and Address configuration and set "Modbus address" - this is the interface Modbus master ID.

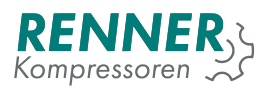

| Network settings / Address |             |                     |  |  |
|----------------------------|-------------|---------------------|--|--|
| Modbus address             | 2           |                     |  |  |
|                            |             |                     |  |  |
|                            |             |                     |  |  |
|                            |             |                     |  |  |
|                            |             |                     |  |  |
| <                          | Deactivated | bar 6.12<br>min max |  |  |

Figure 93: BLCO Device modbus address setup

### 5.2.1.2. BLCO Master pressure control input configuration

From settings menu, enter Remote control / Pressure control and set the pressure control mode to "BLCO" if the master compressor is to be used and controlled by BLCO.

| Remote                                                           | control             | / Pre   | Pressure control mode     |
|------------------------------------------------------------------|---------------------|---------|---------------------------|
| Pressure control mode Pressure band select mode Pressure setting | BLCO<br>Local<br>No | •       | Local<br>BLCO<br>External |
| <                                                                | Dea                 | ctivate |                           |

Figure 94: BLCO Master pressure source

### 5.2.1.3. BLCO Master BLCO net configuration

From settings menu, enter Baseload changeover / Baseload changeover setup Parameters required to enable BLCO master:

1. "Master enable" - set to yes

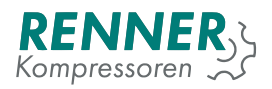

- 2. "Slave count" set to the number of slaves in the BLCO net. If this value is wrong, the network will be slower.
- 3. Rest of the parameters do not affect BLCO communication but influence the BLCO algorithm behaviour

| Baseload changeover setup       |         |      |                 |                    |   |  |
|---------------------------------|---------|------|-----------------|--------------------|---|--|
| BLC Master                      | Yes 🔻   |      |                 |                    |   |  |
| Number of slaves                | 1       |      |                 |                    |   |  |
| Changing time h                 | 4       |      |                 |                    | > |  |
| Start up delay s                | 20      |      |                 |                    |   |  |
| Switch off delay s              | 5       |      |                 |                    |   |  |
| Start up delay alert pressure s | 5       |      |                 |                    |   |  |
|                                 |         |      |                 |                    |   |  |
| <                               | Deactiv | ated | bar<br>■<br>min | <b>6.12</b><br>max | X |  |

Figure 95: Baseload changeover setup 1 / 2

| Baseload changeover setup                 |         |      |          |      |   |
|-------------------------------------------|---------|------|----------|------|---|
| Swittching on over %                      | 6 100   |      |          |      |   |
| Switching off below %                     | 6 0     |      |          |      |   |
| Delay time switching on/off<br>over/under | 5 150   |      |          |      |   |
| Internal hours offset                     | n 0     |      |          |      |   |
| Running hours: 3                          | _       | -    |          |      | < |
| <                                         | Deactiv | ated | bar<br>• | 6.12 | X |

Figure 96: Baseload changeover setup 2 / 2

## 5.2.1.4. BLCO Master BLCO slave configuration

From settings menu, enter Baseload changeover. There the user can configure each of the slaves in their respective menu.

For each of the slaves, configure:

1. Slave serial port to which the slave is connected

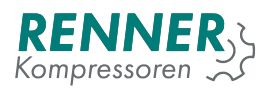

### 2. Device address

3. Hours offset

| Basel                | oad changeover | / Slave 1         |             |
|----------------------|----------------|-------------------|-------------|
| Interface selection  | Serial 3       |                   |             |
| Address              | 2              |                   |             |
| Running hours offset | 0              |                   |             |
| Running hours Slave  | 1:0            |                   |             |
|                      |                |                   |             |
|                      |                |                   |             |
|                      |                |                   |             |
| <                    | Deactivated    | bar €<br>■<br>min | 5.12<br>max |

Figure 97: BLCO Master slave 1 configuration

### 5.2.2. BLCO Slave configuration

To configure BLCO slave, the following parameters must be changed on the slave controller:

- 1. Serial port used for BLCO
- 2. Pressure control input

### 5.2.2.1. BLCO Slave serial configuration

From settings menu, enter Network settings on the chosen serial port (Internal / Serial 1 / Serial 2 / Serial 3) which will be using for BLCO Network. Set the communication parameters to reflect the communication parameters that the BLCO net uses.

The following example is for Serial 3.

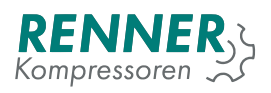

| Network s          | settings / Seria | l Slot 3            |   |
|--------------------|------------------|---------------------|---|
| Baudrate           | 19200 +          |                     |   |
| Parity             | None 🔸           |                     |   |
| Stop bits          | 1 .              |                     |   |
| Function Mode      | ous master ►     |                     |   |
| RTU master timeout | 200              |                     |   |
|                    |                  |                     |   |
|                    |                  |                     |   |
| <                  | Deactivated      | bar 6.12<br>min max | X |

Figure 98: Network settings / Serial menu

Parameter "Function" must be set to BLCO slave, the rest of the parameters must be the same as on BLCO master device.

From settings menu, enter Network setting and Address configuration and set "Modbus address" - this is the interface Modbus master ID.

| Netwo          | Network settings / Address |                     |                    |   |  |  |
|----------------|----------------------------|---------------------|--------------------|---|--|--|
| Modbus address | 2                          |                     |                    |   |  |  |
|                |                            |                     |                    |   |  |  |
|                |                            |                     |                    |   |  |  |
|                |                            |                     |                    |   |  |  |
|                |                            |                     |                    |   |  |  |
|                |                            |                     |                    |   |  |  |
| <              | Deactivate                 | d <b>bar</b><br>min | <b>6.12</b><br>max | X |  |  |

Figure 99: Network settings / Address configuration

### 5.2.2.2. BLCO Slave pressure control selection

From settings menu, enter Remote control / Pressure control and set the pressure control mode to "BLCO" if the master compressor is to be used and controlled by BLCO.

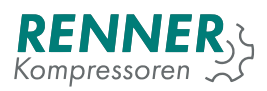

| Remote                                                           | control             | / Pre   | Pressure control mode     |
|------------------------------------------------------------------|---------------------|---------|---------------------------|
| Pressure control mode Pressure band select mode Pressure setting | BLCO<br>Local<br>No | •       | Local<br>BLCO<br>External |
| <                                                                | Dea                 | ctivate |                           |

Figure 100: Remote control / Pressure control menu

## 5.3. Schedule

Scheduler allows to configure up to eight channels that can modify certain compressor operation parameters. From settings menu, enter Schedule and select the channel which settings are to be modified.

|                         | Schedule           | <b>1/</b> 2   |
|-------------------------|--------------------|---------------|
| Scheduler is turned off | •                  |               |
| Channel 1               | Channel 2          | >             |
| Channel 3               | Channel 4          |               |
| Channel 5               | Channel 6          |               |
| <                       | Deactivated bannin | r 6.12<br>max |

Figure 101: Schedule menu 1 / 2

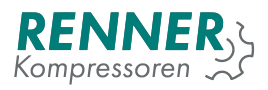

|                         | Schedule    |                     | <b>2/</b> 2 |
|-------------------------|-------------|---------------------|-------------|
| Scheduler is turned off | •           |                     |             |
| Channel 7               | Channel 8   |                     |             |
|                         |             |                     | <           |
| <                       | Deactivated | bar 6.12<br>min max | X           |

Figure 102: Schedule menu 2 / 2

| Schedule / Channel 1        |                     |  |  |  |
|-----------------------------|---------------------|--|--|--|
| Disabled +                  |                     |  |  |  |
| Mon Tue Wed Thu Fri Sat Sun |                     |  |  |  |
| Start 00:00 Stop 00:00      |                     |  |  |  |
| Pressure band 1             |                     |  |  |  |
| BLC PRIORITIES              |                     |  |  |  |
| C Deactivated               | bar 6.12<br>min max |  |  |  |

Figure 103: Schedule menu - settings for channel 1

Schedule configuration options for each of the channels:

- 1. Channel function: "Compressor active" or "Output active" or "Compressor and output active"
- 2. Days on which the selected channel is active
- 3. Channel activation and deactivation times
- 4. Pressure band if the compressor is active during the active scheduler channel

If the scheduler is modified on the BLCO master device, slave device priorities can be adjusted.

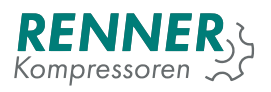

|         |     | Schedule | / Channel ' | 1                      | <b>1/</b> 2 |
|---------|-----|----------|-------------|------------------------|-------------|
| Master  | n h | r O      | _           | n - normal             |             |
| Slave 1 | n h | r O      | _           | r - reserve<br>0 - off |             |
| Slave 2 | n h | r O      | _           | 0-011                  | → >         |
| Slave 3 | n h | r O      | _           |                        |             |
| Slave 4 | n h | r O      |             |                        |             |
| Slave 5 | n h | r O      |             |                        |             |
|         |     |          |             |                        |             |
| <       |     | Dea      | ctivated    | bar 6.                 | 12          |

Figure 104: Schedule menu - BLCO priorities

To enable the scheduler, click on the "Scheduler is turned off" tile. After successful activation, the text changes to "Scheduler is active".

|                         | Schedule    |                     | <b>1/</b> 2 |
|-------------------------|-------------|---------------------|-------------|
| Scheduler is turned off |             |                     |             |
| Channel 1               | Channel 2   |                     | >           |
| Channel 3               | Channel 4   |                     |             |
| Channel 5               | Channel 6   |                     |             |
| <                       | Deactivated | bar 6.12<br>min max | X           |

Figure 105: Schedule menu

In the main view, the scheduler can be enabled and disabled by pushing the time and date tile. The calendar icon indicates that the scheduler is active.

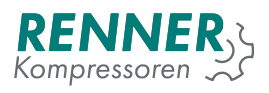

| Pressure<br>6.12 bar<br>max 8.50 bar<br>min 6.00 bar             | max<br>RENN<br>Kompresso |      | Temperature         error <b>39.2°C</b> |
|------------------------------------------------------------------|--------------------------|------|-----------------------------------------|
| System pressure 0.00 bar                                         | 11:46<br>18-03-202       | 0    | ₩ 🗶 💓                                   |
| Power consumption<br>Free air delivery C<br>Compressed air temp. | <br>Il/min<br>           | Dead | ctivated                                |
| MENU >                                                           |                          |      | X                                       |

Figure 106: Main view with active sheduler

In order for the scheduler to be active, the compressor must be in enabled stage (the user must press the green start button).

## 5.4. Drain

From settings menu, enter Operation parameters / Drain configuration. To enable the function, set "Drain function active" to ON.

| Operatio              | on paran | neters / I | Drain           |      |   |
|-----------------------|----------|------------|-----------------|------|---|
| Period time s         | \$ 0     |            |                 |      |   |
| Duty cycle %          | 5 O      |            |                 |      |   |
| Drain function active | OFF 🔻    |            |                 |      |   |
|                       |          | _          |                 |      |   |
|                       |          |            |                 |      |   |
|                       |          |            |                 |      |   |
|                       |          |            | hav             | 6 10 |   |
| <                     | Deacti   | vated      | Dar<br>■<br>min | max  | Ĩ |

Figure 107: Drain configuration menu

Drain configuration options:

- 1. Drain period time Length of the drain function operation period
- 2. Drain duty cycle How long in the operation period the drain output is active

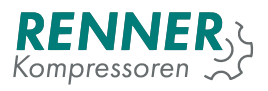

If drain is activated, it is necessary to set one of the digital outputs to drain function. In order to do this, from settings menu enter IO configration / Digital outputs configuration and set one of the outputs as a drain function.

| 10 0             | configuration / Di | Digital output 5 |
|------------------|--------------------|------------------|
| Solenoid valve   | NO                 | Free             |
| Motor contactors | NO                 | Drain            |
| Digital output 5 | NC -               | FC Enable        |
| Digital output 6 | NC -               | Fan              |
| Digital output 7 | NC -               | Uryer<br>Heater  |
| Digital output 8 | NC -               | Warning          |
|                  |                    | Fault            |
| <                | Deactivate         | 1/3              |

Figure 108: Drain digital output configuration

## 5.5. Fan

From Operation parameters, enter Fan configuration. To enable the function, set "Fan function active" to ON.

| Operatio                     | on parar | neters / | Fan        |                    |   |
|------------------------------|----------|----------|------------|--------------------|---|
| Fan function active          | OFF 🔻    |          |            |                    |   |
| Fan off °C                   | 0.0      |          |            |                    |   |
| Fan on °C                    | 0.0      |          |            |                    |   |
| Fan max speed temperature °C | 0.0      |          |            |                    |   |
|                              |          |          |            |                    |   |
|                              |          |          |            |                    |   |
|                              |          | _        |            |                    |   |
| <                            | Deactiv  | ated     | bar<br>min | <b>6.12</b><br>max | X |

Figure 109: Fan configuration menu

Fan configuration options:

1. Fan off temperature - When the temperature drops below this level fan turns off.

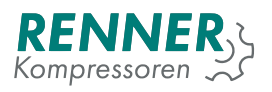

- 2. Fan on temperature When the temperature rises above this level fan turns on. Must be higher than fan off temperature.
- 3. Fan max speed temperature When the temperature reaches this level the analog fan control reaches max value. Must be higher than fan off temperature.

If fan is activated, it is necessary to set one of the digital outputs to fan function. In order to do this, from settings menu enter IO configration / Digital outputs configuration and set one of the outputs as a fan function.

| 10               | configuration / Di | Digital output 5 |
|------------------|--------------------|------------------|
| Solenoid valve   | NO                 | Free             |
| Motor contactors | NO                 | Drain            |
| Disital output 5 |                    | FC Enable        |
|                  |                    | Fan              |
| Digital output 6 | NC -               | Dryer            |
| Digital output 7 | NC 🔻               | Heater           |
| Digital output 8 | NC 🔻               | Warning          |
|                  |                    | Fault            |
| <                | Deactivate         | 1/3              |

Figure 110: Fan digital output configuration

When a digital output is set, the next step is to setup the analog output. In order to do this, from settings menu enter IO configration / Analog outputs configuration and set one of the outputs as a fan function.

| IO configuration / An | Analog output 2              |
|-----------------------|------------------------------|
| Analog output 1       | Free                         |
| Analog output 2       | Setpoint frequency converter |
|                       | Fan                          |
|                       |                              |
|                       |                              |
|                       |                              |
|                       |                              |
|                       |                              |
| C Deactivate          |                              |

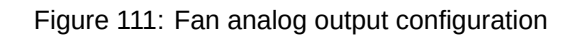

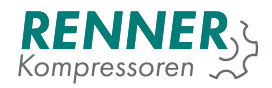

# 5.6. Dryer

|               | Operation | n paramet | ers / Dryer |      |     |
|---------------|-----------|-----------|-------------|------|-----|
| Pre-run dryer |           | OFF 🔻     |             |      |     |
| Pre run time  | S         | 0         |             |      |     |
|               |           |           |             |      |     |
|               |           |           |             |      |     |
|               |           |           |             |      |     |
|               |           |           |             |      |     |
|               |           |           |             |      |     |
|               |           |           | bar         | 6.12 | - a |

From Operation parameters, enter Dryer configuration and set parameter "Dryer function active" to ON.

Figure 112: Dryer configuration menu

Dryer configuration options:

1. Pre run time - Time that prohibits the start of the compressor if the dryer reaches the working condition.

If dryer is activated, it is necessary to set one of digital output to dryer function. To do this, go to IO configuration enter digital output configuration choose output and set to dryer function.

| 10 0             | configuration / Di | Digital output 5 |
|------------------|--------------------|------------------|
| Solenoid valve   | NO                 | Free             |
| Motor contactors | NO                 | Drain            |
| Digital output 5 | NC 🔻               | FC Enable<br>Fan |
| Digital output 6 | NC 🔻               | Dryer            |
| Digital output 7 | NC 🔻               | Heater           |
| Digital output 8 | NC -               | Warning          |
|                  |                    | Fault            |
| <                | Deactivate         | 1/3              |

Figure 113: Drain digital output configuration

The user can optionally set the "Dryer ready" input. This input is used to indicate that the dryer does not work correctly. If this input is active the compressor turns off.

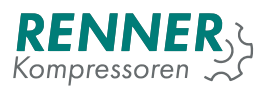

To enable the signal, enter Settings menu / IO Configuration / Digital inputs and select the input to be used as a dryer ready input.

|                 | IO configuration / D | Digital input 2      |
|-----------------|----------------------|----------------------|
| Digital input 1 | NC T Eme             | Warning              |
| Digital input 2 |                      | External Start-Stop  |
| Digital input 2 |                      | External Load-Unload |
| Digital input 3 |                      | 100% Setpoint        |
|                 |                      | Minimum speed 2      |
| Digital input 5 | NC 👻                 | Dryer ready          |
| Digital input 6 | NC 🔻                 | Pressure band 2      |
| ,               |                      |                      |
| <               | Deactivate           | 2/3                  |

Figure 114: Drain digital input configuration

# 5.7. Frost protection

From Operation parameters, enter Frost protection configuration. To enable the function, set "Heater active" to ON.

| Operation                              | para | ameters | / Frost | protecti        | on                 |   |
|----------------------------------------|------|---------|---------|-----------------|--------------------|---|
| Modus heater active                    |      | ON 🔻    |         |                 |                    |   |
| Heater activation temperature          | °C   | 6.0     |         |                 |                    |   |
| Heater deactivation temperature        | °C   | 25.0    |         |                 |                    |   |
| Modus motor running active             |      | ON 🔻    |         |                 |                    |   |
| Motor running activation temperature   | °C   | 6.0     |         |                 |                    |   |
| Motor running deactivation temperature | °C   | 25.0    |         |                 |                    |   |
|                                        |      |         |         |                 |                    |   |
| <                                      |      | Deactiv | ated    | bar<br>■<br>min | <b>6.12</b><br>max | X |

Figure 115: Frost protection configuration menu

Frost protection configuration options:

1. Heater active - Activation or deactivation of the heater function.

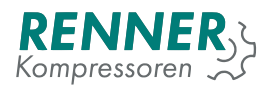

- 2. Heater activation temperature When the temperature drops below this level heater turns on.
- 3. Heater deactivation temperature When the temperature rise above this level heater turns off.
- 4. Motor heating active Activation or deactivation of the motor heationg function.
- 5. Motor heating activation temperature When the temperature drops below this level motor heating turns on.
- 6. Motor heating deactivation temperature When the temperature rise above this level motor heating turns off.

If Frost protection is activated, it is necessary to set one of the digital outputs to heater function. In order to do this, from settings menu enter IO configration / Digital outputs configuration and set one of the outputs as a Heater function.

| 10 c             | configuration / Di | Digital output 5 |
|------------------|--------------------|------------------|
| Solenoid valve   | NO                 | Free             |
| Motor contactors | NO                 | Drain            |
| Digital output 5 | NC -               | FC Enable        |
| Digital output 6 | NC 🔻               | Drver            |
| Digital output 7 | NC -               | Heater           |
| Digital output 8 | NC -               | Warning          |
|                  |                    | Fault            |
| <                | Deactivate         | 1/3              |

Figure 116: Heater digital output configuration

# 5.8. Build up monitor

From settings menu, enter Operation parameters / System pressure related and setup the parameters according to the requirements.

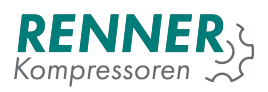

| Sy                                | sten | n pressi | ure rela | ted             |                    |   |
|-----------------------------------|------|----------|----------|-----------------|--------------------|---|
| Maximum system pressure to start  | bar  | 0.80     |          |                 |                    |   |
| Idle stop system pressure limit   | bar  | 15.00    |          |                 |                    |   |
| User stop system pressure limit   | bar  | 15.00    |          |                 |                    |   |
| Pressure build up monitoring time | s    | 30       |          |                 |                    |   |
| Build up minimum pressure         | bar  | 1.00     |          |                 |                    |   |
|                                   |      |          |          |                 |                    |   |
| <                                 |      | Deactiv  | ated     | bar<br>■<br>min | <b>6.12</b><br>max | X |

Figure 117: System pressure related menu

Build up monitor configuration options:

- 1. Pressure build up monitoring time Time after which system pressure will be checked in compressing state for the pressure build up.
- 2. Build up minimum pressure Level of system pressure that must be reached after build up delay.

If the compressor does not reached the "build up minimum pressure" level after the "build up delay", the fault occurs and the compressor stops.

## 5.9. Software update

The update process consists of two steps:

- 1. HMI update initiated by the user
- 2. Main controller update performed automatically after the HMI update

#### 5.9.1. HMI update

To begin the update process, plug the USB key with the update file located in the update/ directory to the USB port on the HMI. From the bottom sliding menu, enter Information menu and press the "Update" button.

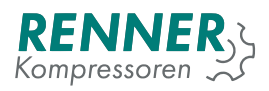

|                   | Information         |                          |
|-------------------|---------------------|--------------------------|
| Software version  | v16765 (16765)      | Update                   |
| Serial number     | 0                   | Log                      |
| Vendor            | Renner GmbH Kompres | soren                    |
| Drive type        | Star-delta          |                          |
| Free air delivery | 1 l/min             |                          |
|                   |                     |                          |
|                   |                     |                          |
| <                 | Deactivated         | bar 6.12<br>■<br>min max |

Figure 118: Information menu

The update procedure starts. Do not turn off the power supply during the update process.

| Ver | sion: v16765      | Information    |                     |   |
|-----|-------------------|----------------|---------------------|---|
|     | Software version  | v16765 (16765) | Update              |   |
|     | Serial number     | 0              | Log                 |   |
|     | Vendo             |                |                     |   |
|     | Drive t           | Processing     |                     |   |
| L   | Free air delivery | 1 l/min        |                     |   |
|     |                   |                |                     |   |
|     | <                 | Deactivated    | bar 6.12<br>min max | X |

Figure 119: Update process

During the update process the diagnostic information will be displayed.

Table 42: HMI Update messages

| Update message                    | Details / suggested action                                |
|-----------------------------------|-----------------------------------------------------------|
|                                   |                                                           |
| Updating HMI. Do not turn off the | The update is in progress.                                |
| power supply!                     |                                                           |
| Update succeess. Rebooting        | The HMI update was completed and the device is rebooting. |

| Update message                    | Details / suggested action                                         |
|-----------------------------------|--------------------------------------------------------------------|
| There was detected more than      | On the USB key's update directory, there is more than one file     |
| one file with .update extension   | with the update package.                                           |
| on the removable drive. Re-       | To fix the issue:                                                  |
| move additional files and restart |                                                                    |
| update.                           | 1. Disconnect the USB key from the HMI                             |
|                                   | 2. Plug the USB key back to the HMI                                |
|                                   | 3. Retry the update                                                |
|                                   | 4. If problem persists, connect to PC and verify if the update     |
|                                   | package was uploaded to the USB key properly                       |
|                                   |                                                                    |
| There is no file with .update ex- | On the USB key's update directory, there isno file with the update |
| tension present on the remov-     | package.                                                           |
| able drive in the update foder.   | To fix the issue:                                                  |
|                                   |                                                                    |
|                                   | 1. Disconnect the USB key from the HMI                             |
|                                   | 2. Plug the USB key back to the HMI                                |
|                                   | 3. Retry the update                                                |
|                                   | 4. If problem persists, connect to PC and verify if the update     |
|                                   | package was uploaded to the USB key properly                       |
|                                   | 5. If the update package exists in the update directory, verify if |
|                                   | it is a proper update file for a device                            |
|                                   | 6. Disconnect the USB key from the PC and retry the update         |
|                                   |                                                                    |
| UPDATE FAILED                     | Generic error.                                                     |
|                                   | To fix the issue:                                                  |
|                                   |                                                                    |
|                                   | 1. Retry the update                                                |
|                                   | 2. Disconnect the USB key from the HMI                             |
|                                   | 3. Plug the USB key back to the HMI                                |
|                                   | 4. Retry the update                                                |
|                                   | 5. If problem persists, connect to PC and verify if the update     |
|                                   | package was uploaded to the USB key properly                       |
|                                   | 6. If the update package exists in the update directory, verify if |
|                                   | it is a proper update file for a device                            |
|                                   | 7. Disconnect the USB key from the PC and retry the update         |
|                                   | 8. If problem persists, try updating the HMI using the fallback    |
|                                   | update method.                                                     |
|                                   |                                                                    |

### Table 42: HMI Update messages

### 5.9.1.1. Fallback HMI updater

If the HMI update fails or the user cannot enter the Information menu, there is a possibility to update the software system using the fallback updater.

To use a fallback updater:

- 1. Connect the USB key with a update package to the HMI USB port
- 2. Power off the HMI
- 3. Power on the HMI
- 4. When the splash screen is shown, press a 0 button several times and wait for the fallback updater to display the messages.

### 5.9.2. Main Controller update

In order for the Main Controller software to be updated, it needs to be connected to the HMI and powered on. After successful connection to the Main Controller, HMI detects if the software version on the Main Controller is the same as on the HMI and initiates the update if necessary. During the Main Controller update, the diagnostic information will be displayed.

| Update message                                 | Details / suggested action                |
|------------------------------------------------|-------------------------------------------|
| Updating Main Controller: start-<br>ing update | The update has started                    |
| Updating Main Controller: step 1 of 3          | The update is in progress                 |
| Updating Main Controller: step 2 of 3          | The update is in progress                 |
| Updating Main Controller: step 3 of 3          | The update is in progress                 |
| Updating Main Controller failed                | The update has failed and will be retried |
|                                                |                                           |

#### Table 43: Main Controller Update messages

#### 5.9.2.1. Fallback Main controller update

If updating the Main Controller fails it is possible to enable the emergency updater and force the update.

In order to carry out the emergency update procedure, it is required to enable the switch position 1 on the main controller and restart the controller. The emergency update procedure starts and HMI will display the notification about updating the MC using the emergency updater. Possible notifications:

| Update message                                           | Details / suggested action                                                                      |
|----------------------------------------------------------|-------------------------------------------------------------------------------------------------|
| Emergency updating Main Con-<br>troller: starting update | The update has started                                                                          |
| Emergency updating Main Con-<br>troller: step 1 of 3     | The update is in progress                                                                       |
| Emergency updating Main Con-<br>troller: step 2 of 3     | The update is in progress                                                                       |
| Emergency updating Main Con-<br>troller: step 3 of 3     | The update is in progress                                                                       |
| Toggle a switch to proceed                               | Toggle the switch position 1 on the main controller to "off" and wait for the procedure to end. |

#### Table 44: Main Controller Update messages